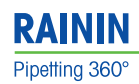

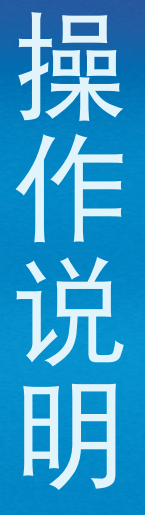

# **E4 XLS+ 电动移液器** 内置 RFID 标签的高级电动移液器

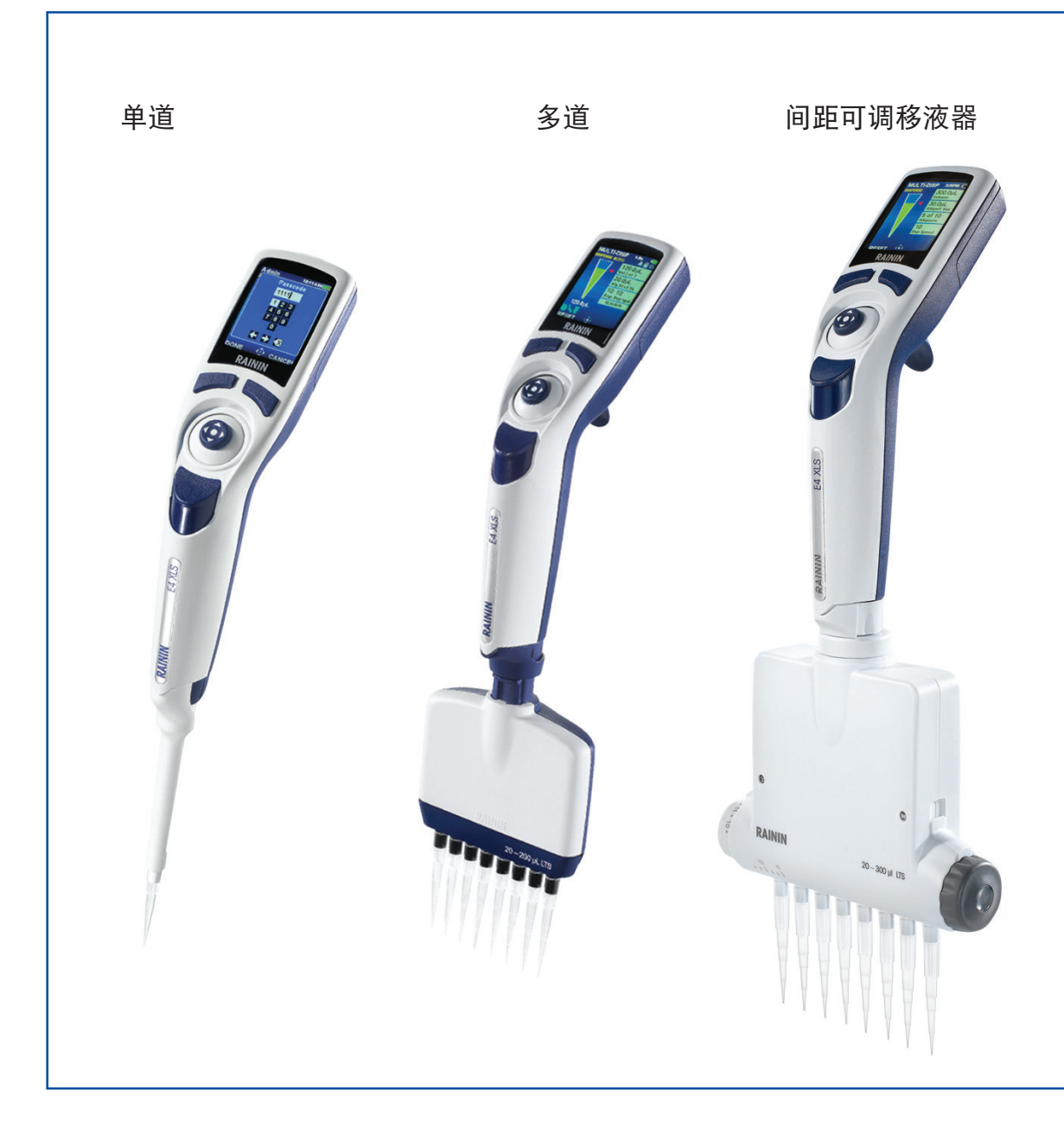

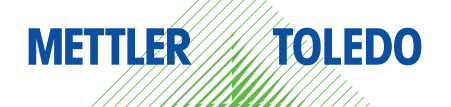

# E4<sup>™</sup> XLS+<sup>™</sup> 电动移液器

- LTS 或传统型单道移液器
- LTS 多道移液器
- LTS 间距可调多道移液器
- •所有型号都配备 RFID 标签

#### 标准配置

- E4 XLS+ 电动移液器
- 安装在移液器中的微型 SD 卡
- 电池
- 快速参考指南
- 包含本手册、试用 RFID 软件、快速入门指南和 PureSpeed 手册的 CD
- 样品吸头
- 电源
- 合格证和保修卡

有 USB 数据线和快速充电架供选择, 需另外购买。

如 有 任 何 配 件 丢 失,请 致 电 中 国 区 电 话 4008-878-788 或联系您当地的梅特勒-托利多办事 处或经销商。

安全通知: 如果不依照本手册说明使用此产品,则无法保障相 应的安全保护。

Rainin、E4、XLS、XLS+、LTS、LiteTouch、Hang-Ups 为 Rainin Instrument, LLC 的商标。 LabX 和 Pipette-Scan 是梅特勒-托利多国际有限公司的商标。

©2014 Rainin Instrument, LLC. 未经 Rainin Instrument, LLC. 的明确书面许可,不得对该手册的任何部分进行修改!

## 目录

| 1  |      | E4 XLS                                | + 单道移液器        |     |  |  |
|----|------|---------------------------------------|----------------|-----|--|--|
|    | 1.1  | 引言                                    | ·              | . 4 |  |  |
|    | 1.2  | 移液                                    | 器概述            | .4  |  |  |
|    | 1.3  | 入门                                    | 指南             | . 6 |  |  |
|    | 1.4  | 菜单                                    | 和模式            | 11  |  |  |
|    | 1.5  | 选项                                    | 与设置            | 12  |  |  |
|    | 1.6  | ····································· |                |     |  |  |
|    |      | 1.6.1                                 | 移液指南           | 15  |  |  |
|    |      | 1.6.2                                 | 吸头选择与安装        | 15  |  |  |
|    |      | 1.6.3                                 | 吸头浸入深度         | 16  |  |  |
|    |      | 1.6.4                                 | 休眠模式与关闭电源      | 16  |  |  |
|    |      | 1.6.5                                 | 帮助             | 17  |  |  |
|    |      | 1.6.6                                 | 滤芯             | 17  |  |  |
|    | 1.7  | 量程                                    | 范围与步进量         | 18  |  |  |
|    | 1.8  | 声音                                    | 警报             | 18  |  |  |
|    | 1.9  | 设置                                    |                | 19  |  |  |
|    | 1.10 | 管理                                    | 模式             | 24  |  |  |
|    | 1.11 | 操作                                    | 模式             | 28  |  |  |
|    | 1.12 | 级                                     | 菜单             | 38  |  |  |
|    | 1.13 | 预设                                    | .模式            | 46  |  |  |
|    | 1.14 | 服务                                    | ·模式            | 49  |  |  |
|    | 1.15 | 电池                                    | !充电            | 51  |  |  |
|    | 1.16 | 更换                                    | 电池             | 52  |  |  |
|    | 1.17 | 存储                                    | f              | 53  |  |  |
|    | 1.18 | 拆卸                                    | 退吸头臂           | 53  |  |  |
|    | 1.19 | 6 保养                                  | 与维护            | 54  |  |  |
|    | 1.20 | )高压                                   | 灭菌             | 55  |  |  |
|    | 1.21 | 将您                                    | 的移液器更新至 XLS+   | 55  |  |  |
|    | 1.22 | 2 故障                                  | 排除             | 56  |  |  |
|    | 1.23 | 3 微型                                  |                | 57  |  |  |
|    | 1.24 | ↓ 服务                                  | 、校准与修理         | 58  |  |  |
|    | 1.25 | 5 配件                                  | =              | 58  |  |  |
| 2  |      | RFID (                                | 无线射频识别技术)      |     |  |  |
|    | 2.1  | 描述                                    | 与操作            | 60  |  |  |
| 3  |      | E4 XLS                                | + 多道移液器        |     |  |  |
|    | 3.1  | 描述                                    | 与操作            | 63  |  |  |
| 4  |      | E4 XLS                                | 多道间距可调移液器      |     |  |  |
|    | 4.1  | 描述                                    | 与操作            | 65  |  |  |
| 5  |      | 附录                                    |                |     |  |  |
|    | 5.1  | 速度                                    | 表(所有时间均以秒表示)   | 68  |  |  |
|    | 5.2  | E4 X                                  | LS 和本手册中使用的术语表 | 68  |  |  |
|    | 5.3  | 存储                                    | 器、电源和设置管理      | 71  |  |  |
| 规  | 范说   | 明                                     | -              | 72  |  |  |
| EC | -3   | <b>汝性声</b> 日                          | <b>明</b> 封     | Ξ   |  |  |

## 1 E4 XLS+ 单道移液器

## 1.1 引言

Roinin 的 E4 XLS+ 是一款颇具特点的创新性电动移液器, 全新的图形用户界面操作非常简单而且直观。操纵杆控制设计非常人性化, 方便设置各种操作模式, 适用于各种液体的吸液和分液。此款移液器提供了最大的使用舒适度。

您可以存储自己喜欢的程序、根据自身需求设置移液器,以及通过密码保护功能控制对移液器设置权限。

获得专利的 LTS<sup>™</sup> 轻触式去退吸头系统, 单道 LTS 可 降低退吸头力达 85%, 多道移液器所有通道都可轻 松地获得一致的吸液量和更小的退吸头力。

E4 XLS 有单道、多道、间距可调供选择。

所有的用户设置和服务设置都存储在稳定的存储器 上,即便是在移液器复位或断电后仍然可得到充分 保护。

E4 的内置服务 GLP 部分有助于您跟踪移液器的服 务记录和校准时间。E4 XLS 型号还内置 RFID 标签 (无线射频识别),有助于对您所有移液器资产的校 准管理。

本手册介绍 XLS+ 系列产品, 版本号为 1.4。

## 1.2 移液器概述

首次使用移液器使用之前,请查阅以下几页中关于产 品组件、用户界面和移液器操作的说明。

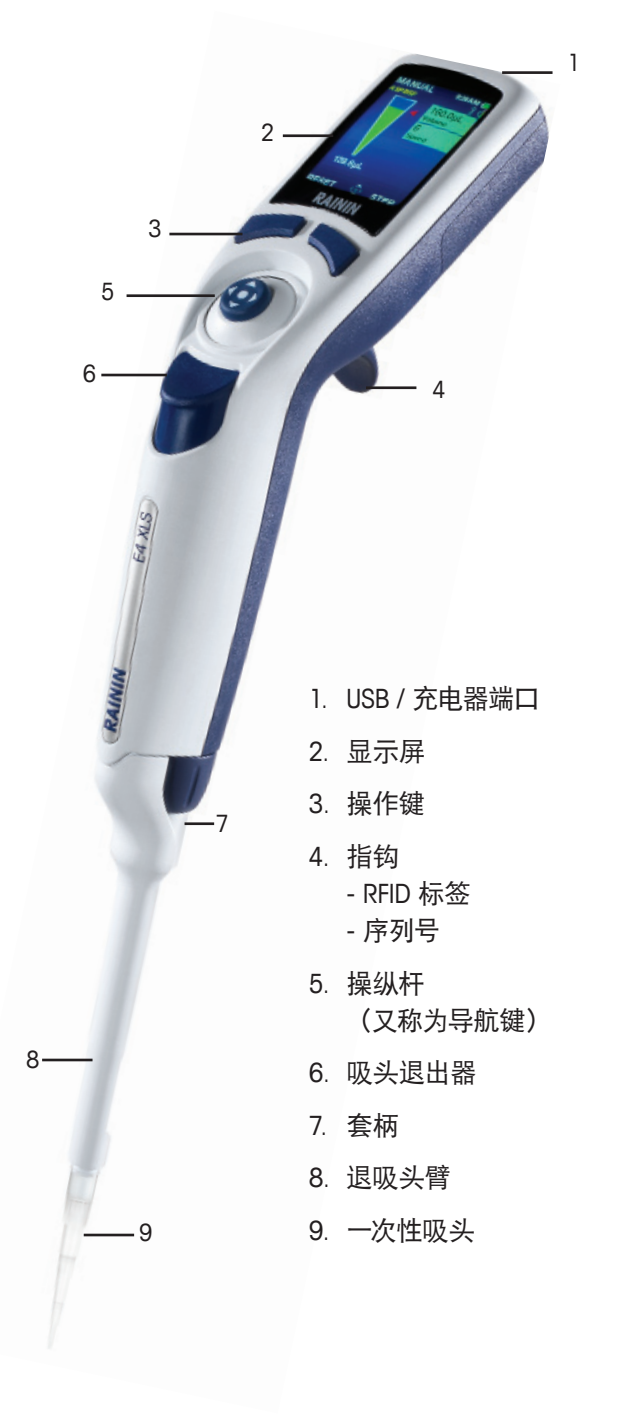

图 1: E4 XLS 单道移液器

### 显示屏

高性能电子彩色显示屏是 E4 XLS + 的用户界面。使用操作键和操纵杆控制进行屏幕导航、移液器操作、设置和选项选择。关于菜单与模式屏幕中常见的信息和可用的功能,请参阅图 2。

- 1. 当前菜单或模式
- 2. 菜单级别、当前操作或页码
- 3. 时间
- 4. 电池充电指示器
- 5. 系统图标显示屏
- 6. 模式选择
- 7. |级菜单和||级菜单访问图标
- 8. 操作键功能
- 9. 操纵杆导航图标
- 10. 吸入量程指示器

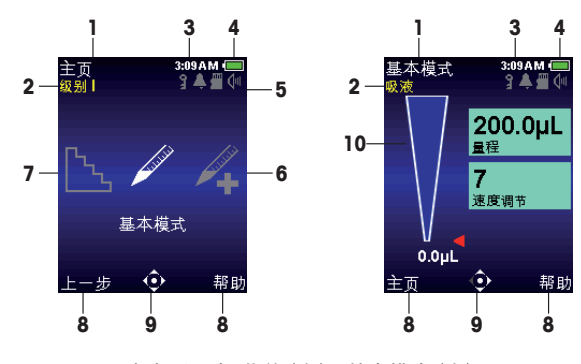

图 2: 显示内容:级别 | 菜单(左),基本模式(右)

## 导航

使用操作键和操纵杆控制进行导航。操作键和操纵杆控制功能根据所显示的菜单或模式而变化。在本手册中,我们使用各项设置的图片来表示选中该设置。例如, ▶ 键表示将操纵杆向右移动,选项表示"选择选项 操作键"。

- ◀或 ▶ 查看和选择菜单

- ●, ▲ 或 👿 进入选定的基本模式或级别 || 菜单

#### 操作键功能

显示屏下面有两个操作键。左侧和右侧操作键功能根据当前菜单或模 式屏幕而变化。各种功能显示在每个操作键上方的显示屏中,可用的操 纵杆控制在导航图标中高亮显示。在图 3 的示例中,显示有左侧操作键 的功能(复位),而未显示右侧操作键功能。

#### 可以显示的左侧操作键包括:

- 主页:显示所选菜单级别的主菜单
- 上一步: 返回至以前使用的模式, 允许在各种模式之间切换
- 完成:操作完成后退出设置和选项
- 复位:清空吸头并复位操作
- 返回: 退出 "帮助" 屏幕并返回到上一个屏幕
- 继续: 退出通知消息, 并允许当前操作继续

#### 可以显示的右侧操作键包括:

- 选项: 可用的模式选项
- 取消: 取消和退出当前操作且不保存更改

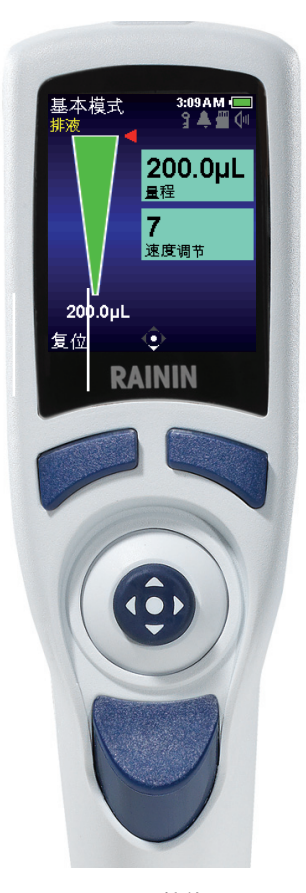

图 3: E4 XLS 控件

- 帮助:显示模式和菜单信息以及操作说明书
- 加载: 加载预设
- 选择: 选择预设或程序
- 保存:保存预设或程序
- 删除: 删除预设或程序

#### 操纵杆(导航)控制

Rainin 建议用户使用菜单和模式屏幕导航,以便熟悉操纵杆的易用性和控制上的灵敏度。

按压控制杆中心按钮:

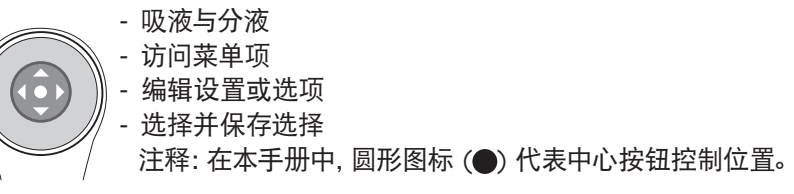

#### 将操纵杆向左或右移动:

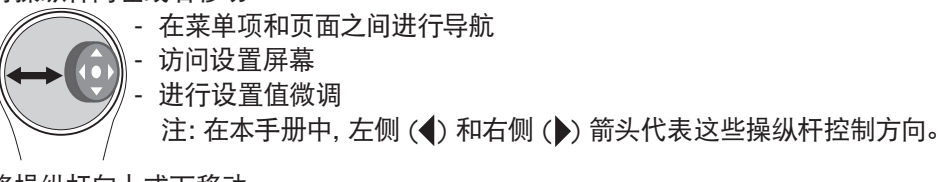

## 将操纵杆向上或下移动:

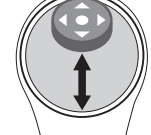

- 在设置与选项之间导航

- 进行设置值细调

- 吸液与分液

注: 在本手册中, 向上 (▲) 和向下 (▼) 箭头代表这些操纵杆控制方向。

## 1.3 入门指南

#### 电池

移液器发货时未安装主电池,备份的电池绝缘,需要时可随时充电。启动时,打开位于移液器头背面的电池 盖,取下图 4 所示的拉片,拉片用于发货过程中的电池绝缘。

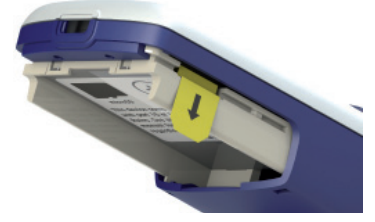

图 4: 绝缘拉片

定位并安装主电池 (如图 5 所示),此时会出现建议设置当地时间和语言 (默认语言设置为英语)。有关设置选项,请见第 1.9 节 — 设置模式。确保标签朝外,电池方向与图片所示的一致。更换电池盖。

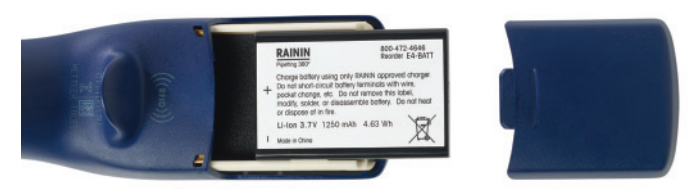

图 5: 安装主电池

首次使用移液器之前,充电至少达 15 分钟。可使用移液器附带的充电电源、快速充电架选件、或通过可选 的 USB 与电脑连接的方式进行移液器充电。如果使用充电电源,E4 XLS+可在充电过程中执行操作,如图 6 所示。Rainin 不建议当移液器与电脑连接进行充电时操作 E4 XLS+。有关充电和安装、使用充电电源、快速充 电架及可选的 USB 连接详情,请参阅第 44 页上的 "电池充电"部分。

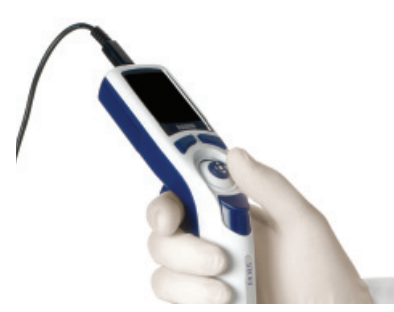

图 6: 使用 E4XLS 与电源线连接

#### 启动

按下一个操作键,打开移液器。在显示级别 | 菜单前,它将迅速初 始化并显示启动屏幕。参见图 7。请注意,您的启动屏幕可能会有 与此图像不同。

### 基础操作 — 使用基本模式

Rainin 建议在进入高级操作模式前, 先学习基本的移液操作和基本 模式中的设置选择和编辑。Rainin 还建议用户在操作贵重样品前, 先用水进行吸液与分液。

在操作过程中的任何时间:

- 复位清空吸头并将移液器操作复位至吸液。
- 主页显示访问模式的菜单。
- 帮助提供有关高亮显示设置的一般信息。在操作屏幕的"帮助"中可找到操作说明。

#### 选配件与设置

- 选项: 无
- 设置: 单个量程, 单个速度
- 吹液: 自动和手动

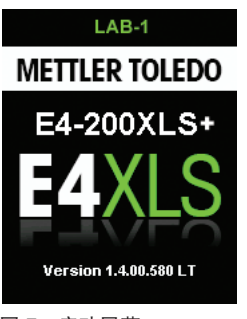

图 7: 启动屏幕

## 设置 — 选择模式和设置

1. 在主菜单中, ◀或 ▶ 突出显示基本模式(图 8 左图)。

2. ●, ▲ 或 ▼ 进入基本模式(图 8 右图)。

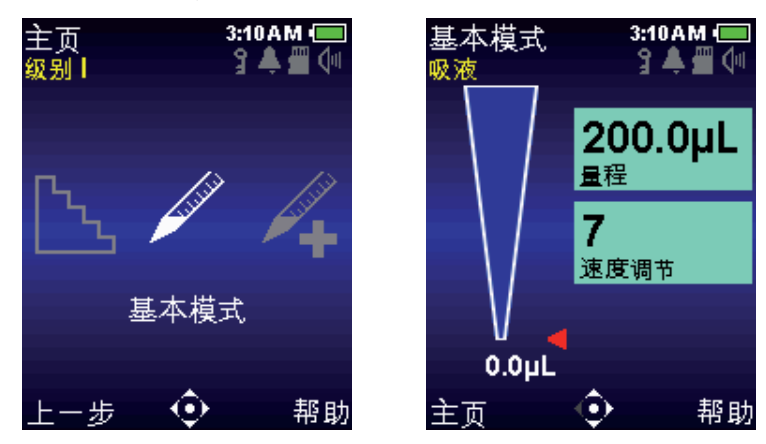

图 8: 基本模式在级别 | 菜单中高亮显示 (左), 基本模式操作屏 (右)

- 3. ▶ 进入"设置"屏幕。屏幕中的第一个设置框 量程 将高亮显示。设置框周围的白色边界对此进行指示(图 9 左图)。▲ 或 ▼ 者在两者之间进行导航并高亮显示其他设置。
- 4. 或 ▶ 或者编辑量程设置。设置框将变为白色,表明处于编辑模式(图 9 右图)。 ◀ 或 ▶ 用于量程粗调和 ▲ 或 ▼ 用于量程微调。按住操纵杆以快速滚动值。

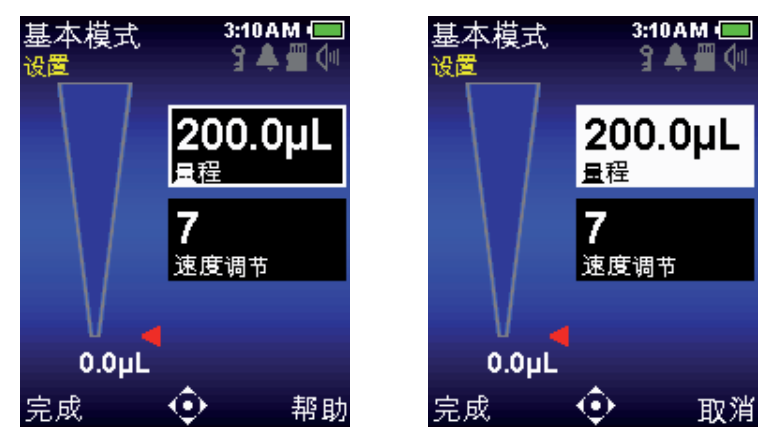

图 9: 基本模式: 高亮显示的量程(左), 编辑模式下的量程(右)

- 5. 完成或 保存量程设置。取消且退出不保存更改。下一个设置 速度将高亮显示 (图 10 左图)。
- 6. 或 ▶ 编辑速度设置。设置框将变为白色,表明处于编辑模式(图 10 右图)。在基本模式中,以相同的速度进行吸液和分液。 ◀ 或 ▶ 进行 1、5 或 10 的速度粗调和 ▲ 或 ▼ 进行单个数字的微调。按住操纵杆以快速滚动值。

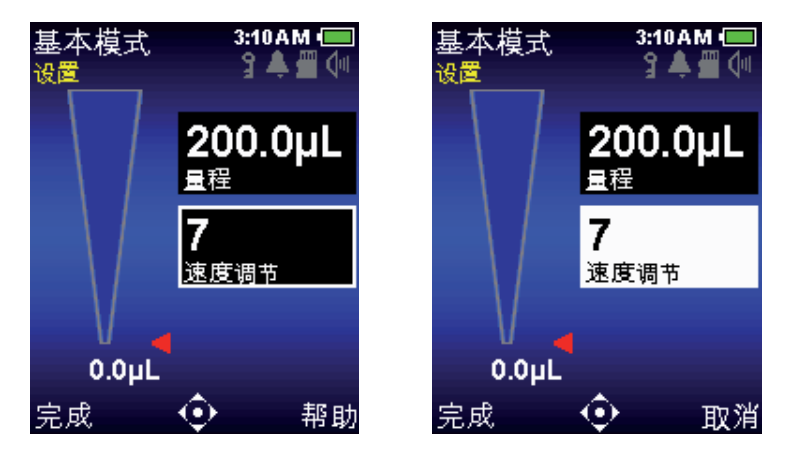

图 10: 基本模式, 速度高亮显示 (左), 编辑模式下的速度 (右)

7. 完成或●保存速度设置。取消退出且不保存更改。

8. 完成用于退出设置屏幕,并返回至操作屏幕。

如果退出基本模式,当再次访问模式时,会保留所有的设置。

#### 吸液

模式操作将闪烁吸液,表明 E4 XLS+ 已做好吸液准备。在导航图标中还将闪烁用于吸液的操纵杆控制 (图 11)。

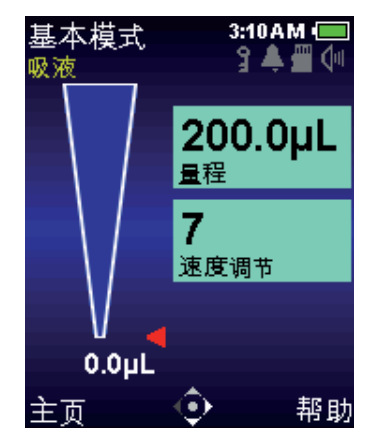

图 11: 基本模式吸液操作

- 1. 安装新的 Rainin 吸头。适当用力将套柄插入吸头, 使之良好密封。
- 2. 垂直握住移液器,或与垂直方向保持 20 度以内。将吸头放入样品内的推荐浸入深度 参见第 16 页上的第 1.6.3 节内容。
- 3. 或 ▲ 吸入样品。无需将操纵杆固定到位, E4 XLS+ 将自动完成操作。吸头量程显示器模拟样品吸入 吸头中,其红色指引箭头和活动的量程显示会作相应的调整。
- 4. 暂停大约1秒钟(大量程移液器时间更长),以确保所需样品量程全部进入吸头。
- 5. 从样品中移出吸头。如果吸头外部残留任何液体,则将其轻轻去掉,注意不要接触吸头前端。

## 分液

操作模式时会显示为分液,表明 E4 XLS 已准备好分液操作。在导航图标中还将闪烁用于分液的操纵杆控制 (图 12)。

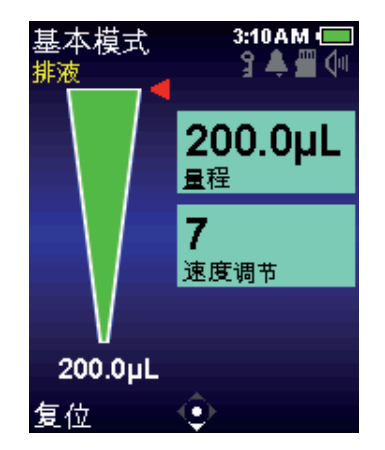

图 12: 基本模式分液操作。

- 将吸头与容器的侧壁接触。● 或 ▼ 分液。无需将操纵杆固定到位, E4 XLS 将自动完成操作。吸头量程显示器模拟样品从吸头排出,其红色指引箭头和活动的量程显示会作相应的调整。2-300 µL 量程移液器需要等待 1 秒钟,1000 µL 或更大量程移液器需要等待 1-2 秒钟。
- 2. 沿着容器壁移出吸头。
- 如果需要, ▼ 或复位进行吸头吹液。▼ 需要时, 再次或者复位进行更多吹液(图 13)。如果是粘性溶液, 在吹液前暂停。注意, 吹液是自动完成的, 不过也可手动重复进行。如果需要, 可按下操纵杆以延迟活塞的返回时间。

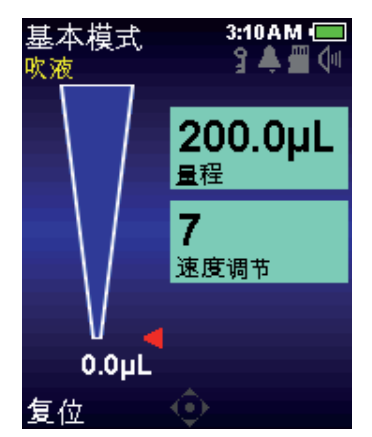

图 13: 基本模式吹液操作

4. 轻轻按下退吸头按钮, 以退出吸头。为了防止样品残留, 每件样品都需使用新的吸头。

## 1.4 菜单和模式

#### 概述

E4 使用两个级别的菜单,以便用户选择移液模式并能够访问移液器的基本信息和设置:

- 级别 | 菜单: 可选择常见的操作模式, 并可访问级别 || 菜单。参见图 14。默认的级别 | 菜单操作模式选项包括基本模式、高级模式、连续分配模式、手动模式和设置模式。
- 级别 II 菜单:提供各种附加模式、移液和个性化设置、服务信息和选项,并能访问级别 I 菜单。默认选项包括反向移液、滴定、稀释、服务、管理模式、关机与远程。Purespeed 还显示 20、200、1000 与 1200 μL 型号。

以下操作模式提供各种移液功能:

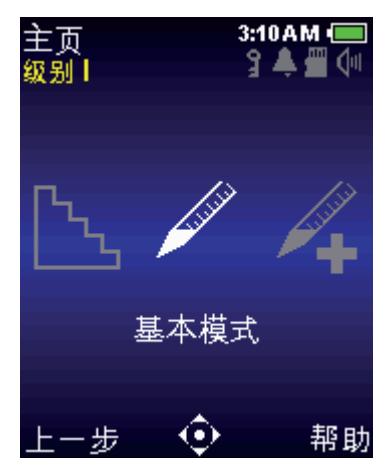

图 14: E4 XLS 控件

- 基本模式:基本的移液操作。选择单个量程和一致的吸液/分液速度。
- 高级模式:提供所有的 E4 XLS 高级移液选项,例如"混合"和"序列量程"。
- 连续分配模式:以用户可设置的自动分液间隔提供多次等量分液。
- **手动模式:** 模拟手动移液操作提供 E4 XLS 的操纵杆控制。精确量程微控允许对被测样品量进行吸液和 分液。
- 反向移液模式: 吸入选定量程以及移液器排液量。推荐用于高密度或挥发性液体。
- 稀释模式: 允许吸头内稀释多种样品量。
- 滴定模式: 通过已测量的公差分配进行滴定。允许最初快速分配, 然后精确控制其余的滴定量。
- **PureSpeed<sup>™</sup> 模式:**利用 Rainin PureSpeed 吸头进行样品制备。关于更多信息,请参阅 E4 用户手册光盘上的 Pure Speed 用户手册,或者访问 www.mt.com/purespeed。
- 下列模式为移液器提供了首选项、配置与访问选项。
- **设置模式:**提供移液器的基本个性化设置,如:显示屏亮度、休眠超时、音量、时间/日期设置、语言和 警报。
- 管理模式:为移液器设置提供配置与访问控制功能。管理模式可隐藏、锁定与解锁移液模式、日期、时间、 警报与设置,并选配有密码保护功能,可使您对移液器进行控制。在更改其他模式的设置之后,保存移液 器所有配置。
- **服务模式:**提供重要的仪器信息,如:上一次服务日期、服务日志、序列号、制造日期、型号等。为符合 GLP 要求,对信息进行保护。

## 1.5 选项与设置

下表提供常见选项和设置列表。接下来是对这些及其他特定模式选项的详细描述。

|      | 固定<br>量程 | 序列量程 | 单个<br>速度 | 多级<br>速度 | 混合 | 吹液<br>控制 | 循环<br>计数 | 自动<br>调速 | 预设<br>模式 |
|------|----------|------|----------|----------|----|----------|----------|----------|----------|
| 基础   |          |      |          |          |    |          |          |          |          |
| 高级   |          |      |          |          |    |          |          |          |          |
| 连续分配 |          |      |          |          |    |          |          |          |          |
| 手动   |          |      | ■*       |          |    |          |          |          |          |
| 反向   |          |      |          |          |    |          |          |          |          |
| 稀释   |          |      |          |          |    |          |          |          |          |
| 滴定   |          |      |          |          |    |          |          |          |          |

\*手动模式中的速度是变量。

#### 选项

如果在操作模式下移液选项可用,选项会在操作屏幕中显示。

可按下列方式选择选项:

- 1. 选项可访问选项屏幕(图 15 左图)。
- 2. ▲ 或 ▼ 或者在其中选择并高亮显示某一选项。如果一页以上的选项可供选择,则选项 1/X 在屏幕的左 上角显示。为在页面之间导航, ▲ 或 ▼ 在某一页面的第一或最后选项。(图 15 中间与右侧)。
- 3. 或 ▶ 打开或关闭一个选项。
- 4. 完成或 **《**保存更改并返回至操作屏幕。当选项打开时,相关的选项图标将在操作屏幕的左下角显示,并 且/或者显示附加设置框。

如果退出操作模式,当再次访问模式时,所有的选项都会保留。

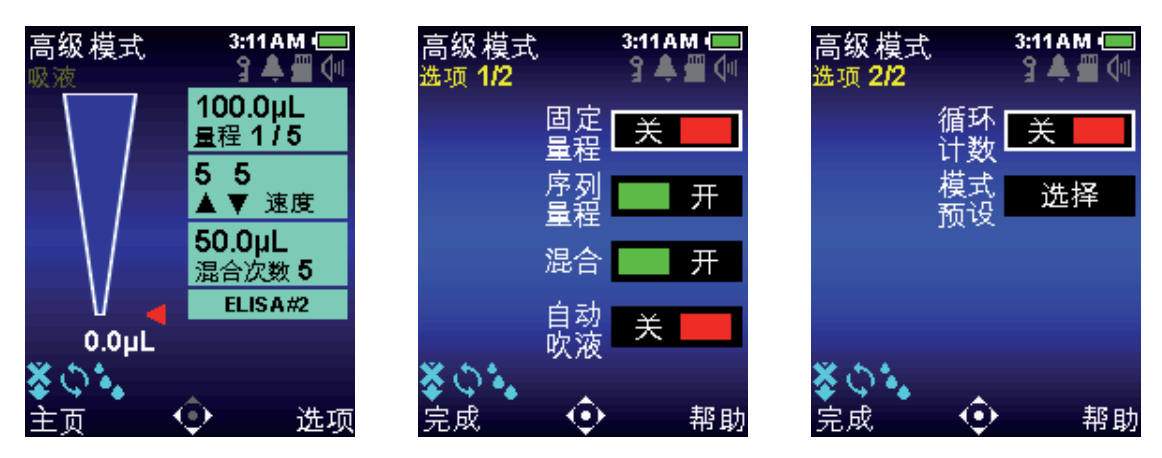

图 15: 高级模式选项:选项操作屏幕中的操作键(左),选项 1/2(中)和选项 2/2(右)

#### 量程选项

固定量程。提供从量程设置框内的图表中选择多达 14 个预设量程的选项。当此选项打开时,操作屏幕中将 显示固体量程设置框。该选项适用于重复使用标准量程的日常工作。注:重复按压 ◀ 可切换值。

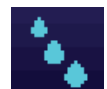

序列量程。提供从量程设置框内的图表中依次选择多达 16 种预设量程的选项。该选项适用干需 要多种样品量的准备。当该选项打开时,操作屏幕中将显示序列量程图标和设置框。

注: 一次只可打开一个量程选项。例如, 如果序列量程打开时打开固定量程, 则 E4 XLS+ 会自动关闭序列量 程。如果两个选项都关闭,则模式默认为单个量程。

#### 混合选项

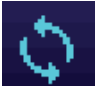

提供分液的吸头内混合。当该选项打开时,操作屏幕中将显示混合图标和混合设置框。用户可指 定混合量程和手动混合或最多 99 次自动混合。

#### 吹液选项

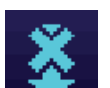

允许在特定模式下调节吹液功能。当该选项关闭时,吹液关闭图标会在操作屏幕中显示。当吹液 选项关闭时,用户仍可进行手动吹液。

#### 循环计数选项

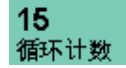

计算每次移液移液循环,该循环由一次吸液和一次分液及吹液操作组成。当该选项打开时, 操作屏幕中会显示一个循环计数设置框。

#### 自动调速选项

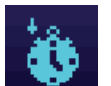

在用户可设置的时间间隔为 0.1 至 30 秒时,提供等分样品的自动分液。仅可用于连续分配模式。 当该选项打开时,在操作屏幕中显示自动调速图标。

#### 模式预设选项

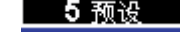

■ 5 预设 模式预设可保存与快速调用喜欢的程序。

允许将整个模式设置保存至预设文件。可命名、编辑和删除预设文件。可在"设置"屏幕中查看与 选择保存的模式预设。模式预设特定于创建所在的模式。

## 设置

在操作屏幕的右侧框中显示在所有操作模式中可用的移液器设置。量程和速度设置对于所有的操作模式而 言都很常见。如果相应的选项可用并在操作模式下打开,则显示循环计数、混合设置与模式预设。

通常,可对设置进行以下选择和更改:

1. 访问"设置"屏幕。

2. 🔺 或 🔻 在其中选择并高亮显示某一设置。

3. ●或▶编辑。

4. ◀或▶用于值的量程粗调和▲ 或 ▼ 用于值的微调。按住操纵杆以快速滚动值。

某些特定于选项的设置可能会需要额外的步骤。如果退出操作模式,当再次访问模式时,会保留所有的 设置。

#### 量程设置

允许用户设置待吸入的样品量。最小量和最大量取决于 E4 XLS 移液器型号。所显示的量程设置类型取决于 在操作模式下打开或关闭的选项。

**200.0µL** 单个量程。吸液/分液允许设置和使用一个量程。当该设置激活时,量程设置框中会显示量程。这是所有操作模式的默认量程设置,也是基本模式中唯一可用的量程设置。

30.0µL 固定量程 4 固定量程。允许从一个量程表中选择 14 个预设量程中的一个。只有当固定量程选项打开时 才显示该设置。当该设置激活时,量程设置框中会显示固定量程 X。例如,固定量程 3 表示 所显示的量程是表中第三个量程选项。

**100.0µL 唐列量程。**允许从一个量程表中按顺序选择使用最多 16 个预设量程。只有当序列量程选项 打开时才显示该设置。当该设置激活时,量程设置框中显示量程 X/X。例如,量程 2/4 表示 所显示的量程是表中按顺序选择的 4 个量程中的第二个。每次循环完成时量程值和数量会 增加。

#### 速度设置

允许用户设置吸液、分液以及从1(慢)到10(快)的混合速度。高速设置最适合水溶性样品,较低速度的设置最适合粘性、起泡、精细或剪切敏感性样品。大量程 E4 XLS 基本模式的最大速度设置受限,以防止在吸液过程中喷出或进入空气。参看附录 A 以获得完整的速度表。

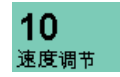

单个速度。允许设置一个用于吸液和分液的速度值。这是基本模式中可用的唯一速度设置。

10 10
 多级速度。允许单独设置吸液、分液和混合速度。显示最初的吸液和分液速度(吸液/分液速度)。在操作过程中,每执行一个动作都会在设置框中显示设置值和当前操作(吸液速度、分液速度或混合速度)。

#### 循环计数

**15** 循环是吸液、分液、然后吹液的整个过程。显示操作模式的当前循环计数,后者在每次循环 循环计数 完成后递增。循环计数可设置为 0 和 99,999 之间的任意值。只有当循环计数选项打开时才 显示该设置。

#### 混合

 40.0μL 混合次数 8
 允许用户在分液后进行吸头内混合。混合量程,可选择多达 99 次自动混合或手动混合。只有 当混合选项打开时才显示该设置。最小量程和最大量程取决于 E4 XLS 移液器。当使用自动 混合时,设置框中会显示设定的混合周期量程和数量(混合周期 X)。每次混合周期完成时, 循环次数就会增加,直至达到所设定的循环次数。当使用手动混合时,设置框中会显示设定 的量程和混合手动。

#### 预设选择

公前發出 允许用户选择一个模式预设文件(如果一个或多个已被保存)。显示屏显示可用的预设数量和目前加载的预设(如有)。激活此设置框可使用户使用操纵杆滚动与选择任何可用的预设。

## 1.6 使用移液器

## 1.6.1 移液指南

E4 XLS 移液器具有的几大特点可提高移液器的连续性。此外,还应当遵循以下指南:

- 使用连续的浸入深度
- 移液器垂直或与垂直方向呈 20 度以内
- 在实际采样前,通过吸液和排液两次润洗吸头
- 吸头内有液体时,切勿倒转或平放移液器

有关良好移液操作规范 (包括实验室海报) 的更多详情, 请访问 MT 网站: www.mt.com/rainin

#### 1.6.2 吸头选择与安装

Rainin 移液器和吸头构成整个移液系统。E4 XLS 移液器需与 Rainin 吸头配合进行校准。只有在使用 Rainin 吸头时,才可保证所发布的规格性能。

安装吸头时,将 E4 XLS 套柄轻微按入吸头末端。吸头具有 LTS 和传统两种型号,只需最小的力即可与套柄 完美密封。

## 1.6.3 吸头浸入深度

建议吸头插入每种型号样品的深度如下所示:

| 量程      | 量程范围        | 浸入深度    |
|---------|-------------|---------|
| 10 µL   | 0.5-10 µL   | 1–2 mm  |
| 20 µL   | 2-20 μL     | 2–3 mm  |
| 100 µL  | 10-100 µL   | 2–3 mm  |
| 200 µL  | 20-200 μL   | 3–6 mm  |
| 300 µL  | 20-300 μL   | 3–6 mm  |
| 1000 µL | 100-1000 μL | 3–6 mm  |
| 2000 µL | 200-2000 μL | 3–6 mm  |
| 5000 μL | 500-5000 μL | 6–10 mm |
| 10 mL   | 1-10 mL     | 6–10 mm |
| 20 mL   | 2-20 mL     | 6–10 mm |

吸头浸入深度至为关键。如果超出推荐的深度,所测量程就可能不准确,超出标准。吸头的角度也很重要。 使用时,移液器应当始终与垂直方向呈 20 度以内,如图 16 所示。

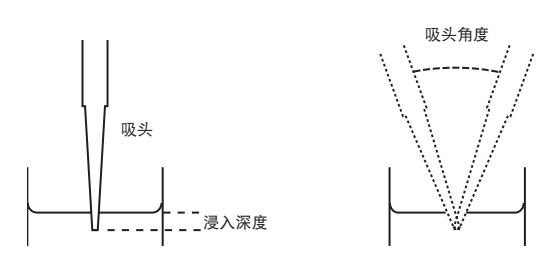

图 16: 吸头浸入深度和吸头角度

## 1.6.4 休眠模式与关闭电源

E4 XLS 配有显示屏和并具备休眠超时功能, 二者都有助于延长电池寿命 — 休眠模式可节省耗电量达 98%。E4 XLS 在设定的时间后可自动休眠。

- 显示屏超时。在用户指定的不活动状态之后,显示屏会变暗。要将 E4 XLS 从显示屏超时中唤醒,按下任一操作键或以任何方向移动操纵杆即可。

注: 如果通过操作键或操纵杆操作启动显示屏, 可使 E4 XLS 返回至准备好模式。不会触发相关的操作键 功能或操纵杆命令。

- 休眠超时。在用户指定的不活动状态之后,关闭显示屏,使设备进入低功耗状态。要将 E4 XLS 从休眠超时中唤醒,按下任一操作键即可。在显示屏返回到最后访问的屏幕前,移液器会迅速初始化并显示启动 屏幕。

请参考第 1.9 节 "设置模式",查看关于为这些超时功能更改时间设置的方法。

#### 关闭

除了休眠模式外, E4 XLS 也可完全关闭。E4 XLS 没有使用状态下 16 小时后, 将会自动关闭。如想提前关闭, 同时按住两个操作键即可。3 秒钟后, 设备会发出两次嘟嘟声, 警告屏幕则会通知您正准备 关闭设备。按下"继续"关闭。也可进入位于主菜单级别 II 的"关机"模式。如果打开设备, 按下任 意操作键即可。

## 1.6.5 帮助

屏幕显示"帮助"可指导用户分步骤进行操作,并提供特定屏幕、菜单项、设置或选项详情。

- 菜单帮助。要获得有关特定旋转式菜单项的更多详情,选中显示项并选择帮助。

- 设置与选项帮助。要获得有关特定旋转式菜单项的更多详情,选中显示项并选择帮助。

注: 对于所有的高级操作模式而言, 可在 "帮助" 中找到操作说明, 以便在模式的操作屏幕中进行首次 设置。

- 一般信息。在某些屏幕中,可直接访问一般信息和/或操作说明,而无需高亮显示某一特定项。在这些屏幕中,只要访问屏幕即可获得帮助功能。

注: 只有在基本模式中, 才可在该模式操作屏幕的一般帮助中找到操作说明。 选择返回退出帮助, 返回至前一屏幕。

## 1.6.6 滤芯

5000 μL、10 mL 和 20 mL 移液器在套柄末端使用滤芯。这有助于防止在吸液过程中随推杆而使液体进入套 柄, 污染活塞。如果移液量大, 推荐使用滤芯。如果滤芯弄湿, 需要进行更换。

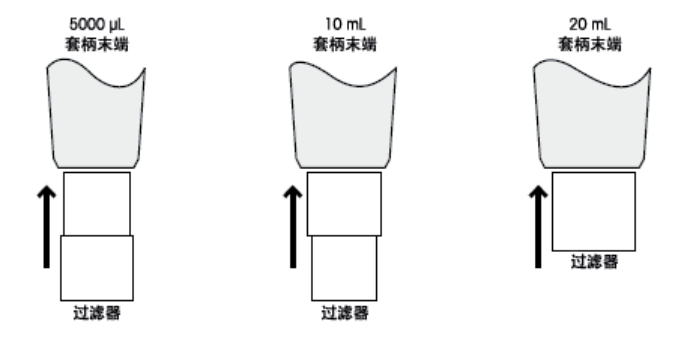

图 17: 过滤器方向

5000 μL 与 10 mL 移液器使用相同滤芯(如上图所示): 5000 μL: 插入套柄的小直径。10 mL: 插入套柄的大直径。 订货编号 6190-164 17001944(100 个/包) 6190-165 17001945(1000 个/包)。

用于 20 mL 型号的滤芯为圆柱形。

| 订货编号: | 6190-221 | 17001951 | (100 个/包) | , |
|-------|----------|----------|-----------|---|
|       | 6190-222 | 17001952 | (500个/包)  | 0 |

## 1.7 量程范围与步进量

每个型号的量程范围与步进量如下表所示:

## 单道 E4 XLS+ 型号

| 量程 (µL) | 可调节的量程<br>(μL) | 推荐的量程 (µL) | 步进量<br>(µL) |
|---------|----------------|------------|-------------|
| 10      | 0.1-10         | 0.5-10     | 0.01        |
| 20      | 0.2-20         | 2-20       | 0.02        |
| 100     | 1-100          | 10-100     | 0.1         |
| 200     | 2-200          | 20-200     | 0.2         |
| 300     | 3-300          | 20-300     | 0.2         |
| 1000    | 10-1000        | 100-1000   | 1           |
| 2000    | 20-2000        | 200-2000   | 2           |
| 5000    | 50-5000        | 500-5000   | 5           |
| 10 mL   | 0.1-10 mL      | 1-10 mL    | 10          |
| 20 mL   | 0.2-20 mL      | 2-20 mL    | 20          |

## 多道和间距可调移液器型号

| 量程 (μL) | 可调节的量程<br>(μL) | 推荐的量程 (μL) | 步进量<br>(µL) |
|---------|----------------|------------|-------------|
| 10      | 0.1-10         | 0.5-10     | 0.01        |
| 20      | 0.2-20         | 2-20       | 0.02        |
| 50      | 0.5-50         | 5-50       | 0.05        |
| 100     | 1-100          | 10-100     | 0.1         |
| 200     | 2-200          | 20-200     | 0.2         |
| 300     | 3-300          | 20-300     | 0.2         |
| 1200    | 20-1200        | 100-1200   | 1           |

## 1.8 声音警报

#### 一般声音警报

- 吸液完成: 高调叮当声
- 分液完成: 中调叮当声
- 吹液完成: 低调叮当声
- 复位激活: 两次高调嘟嘟声
- 复位完成(活塞位于主位置):低调叮当声
- 软件功能访问: 短暂的咔嗒声

- 菜单导航: 嗖嗖声
- 菜单项选择: 短暂的咔嗒声
- 设置或选项选择: 短暂的咔嗒声
- 设置值或选项编辑: 短暂的咔嗒声
- 设置错误(已达到最小/最大设置):嗡嗡声
- 取消: 嗖嗖声
- 电池电量低警告: 两次高调嘟嘟声
- 服务警报: 两次高调嘟嘟声

#### 特定于模式的声音提醒

- 连续分配模式: 最后一次等分排液后, 会发出第二次低调叮当声。
- 手动模式: 只有在量程设置中设定的值完全吸入或排出时, 才会发出吸入和排出完成警告。
- 滴定模式:快速分液完成后,只有在量程设置中设定的值完全排出时,才会再次发出分液完成警告。

## 1.9 设置模式

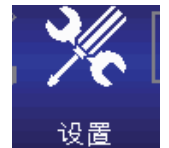

设置模式允许用户对移液器进行个性化设置。还可激活用户可设置的服务警报。设置模式的 默认菜单级别为级别Ⅰ。要访问设置模式, ◀或者 ▶ 在主菜单中高亮显示设置和 ●, ▲ 或 者 ▼ 进入。

#### 设置页面导航

- 🔺 或者 🔻 在其中移动并高亮显示某一设置
- 为在页面之间导航, ▲ 或者 ▼ 在某一页上或任一时间的最初或最后 ◀ 设置。当前页码号显示在每个屏 幕的左上方
- 帮助详细描述高亮显示的项
- 主页返回至主菜单

#### 声音和显示屏设置

可用的声音、显示屏和超时设置如图 18 所示。

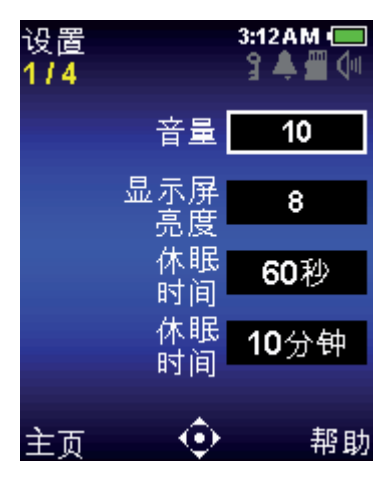

图 18: 设置模式:第1页(共4页)

#### 声音级别

这是音响活动警告的量程设置。可选择 1 和 10 之间的音量或"关闭"。

- 1. 或者 ▶ 编辑。
- 2. ◀ 或者 ▶ 用于关闭、5 或 10 的粗调和 ▲ 或者 ▼ 进行单个数字的微调。▼ 或者 ◀ 关闭时为 1。音量 在系统图标显示屏上显示。
- 3. 完成或●保存。

#### 显示屏亮度

这是显示屏的亮度设置。可选择 1-10 之间的值, 其中 1 为最暗, 10 为最亮设置。

1. ● 或者 ▶ 编辑。

- 2. ◀或者 ▶ 用于粗调和 ▲ 或者 ▼ 用于微调。屏幕亮度将自动调整为设置已更改。
- 3. 完成或●保存。

#### 显示屏超时

处于不活动状态达到一定时期后,"显示屏超时"功能可使显示屏亮度变暗,以节省电池电量。可选择时间间 隔为 5-120 秒,或无间隔。

注: 要将 E4 XLS+ 从显示屏超时中唤醒, 按下任一操作键或在任何方向移动操纵杆即可。

- 1. 或者 ▶ 编辑。
- 2. ◀或者▶用于粗调和 ▲ 或者 ▼ 用于微调。
- 3. 完成或●保存。

#### 休眠超时

处于不活动状态达到一定时期后,"休眠超时"功能可使显示屏关闭,以节省电池电量。可选择 1-60 分钟之间的时间间隔。

注:如果正在充电,移液器则不会在一次循环未完成(例如,当样品已吸入但尚未排出)时进入休眠超时状态。要将移液器从休眠超时中唤醒,按下任一操作键即可。如果没有充电,移液器则不会在循环未完成,超出 15 分钟时进入休眠超时状态。当未充电时,中断的循环可恢复长达 18 小时。

- 1. 或者 ▶ 编辑。
- 2. ◀或者▶用于粗调和 ▲ 或者 ▼ 用于微调。
- 3. 完成或 保存。

#### 时间和日期设置

允许时间和日期设置如图 19 所示。

| 设置<br>2 / 4 |          | 3:12 <i>4</i> | M -  |
|-------------|----------|---------------|------|
|             | 时间       | 03:12         | :03  |
|             | 日期       | 02/26/        | 2014 |
|             | 时间<br>格式 | <b>12</b> 小   | 时    |
|             | 日期格式     | 月 <b>1</b> 日  | 年    |
| 主面          |          | •             | 帮助   |

图 19: 设置模式: 第2页(共4页)

#### 时间

显示当前时间,采用24小时、小时:分钟:秒的格式。时间显示在所有屏幕的右上角。

- 1. 或者 ▶ 编辑。
- 2. 最初会选择小时。 《 或者 》 或者在小时、分钟和秒设置之间进行导航。
- 3. ▲ 或者 ▼ 更改值。
- 4. 完成或●保存。

#### 日期

使用当前的日期格式设置显示当前日期。

- 1. 或者 ▶ 编辑。
- 2. 最初会选择第一个字段。 ◀ 或者 ▶ 在另外两个日期字段之间进行导航。
- 3. ▲ 或者 ▼ 更改值。
- 4. 完成或 保存。

#### 时间显示

这是屏幕上的时间显示格式。选择 24 或 12 小时格式或无以关闭时间显示。

- 1. 或者 ▶ 编辑。
- 2. ▲ 或者 ▼ 选择显示格式。
- 3. 完成或 保存。在所有屏幕上的时间显示格式都会立即更新。

#### 日期格式

这是日期设置的年、月、日格式。可以选择月/日/年、年/月/日和日/月/年格式。

- 1. 或者 ▶ 编辑。
- 2. ▲ 或者 ▼ 选择格式。
- 3. 完成或●保存。日期设置会自动更新。

#### 用户首选项设置

可用的用户首选项设置如图 20 所示。

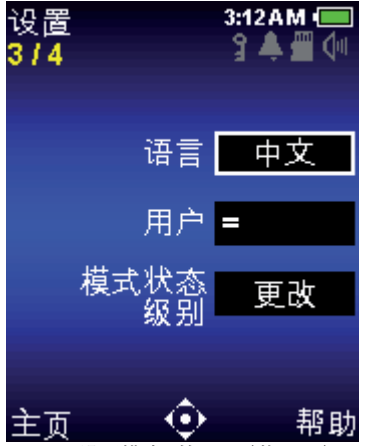

图 20: 设置模式:第3页(共4页)

#### 语言

用户可从下列语言中选择一种:英语、日语、简体中文、法语、西班牙语或德语。

- 1. 或者 ▶ 编辑。
- 2. ▲ 或者 ▼ 选择语言。
- 3. 完成或 ●保存。所有屏幕中显示的文本会立即更新为新语言。

#### 用户

该设置可识别移液器用户。用户可输入多达 16 个字符。用户还会在屏幕上显示。

- 1. 或者 ▶ 编辑。
- 使用操纵杆在文字编辑跳出屏幕中选择字符。使用左下方图标选择小写字母、数 字或符号。
- 3. 完成用于保存。

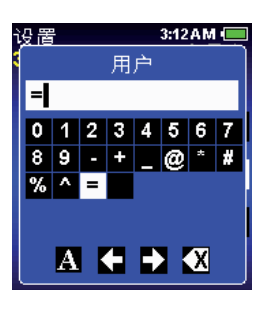

#### 模式水平

用户可定制在级别 I 或级别 II 菜单中可供选择的操作模式。可根据需要在菜单级别 中移动模式访问。一旦更改模式的菜单级别,则只有在被分配的菜单中才可用。还可 更改旋转式菜单上的显示顺序。在管理模式(第 1.10 节)下隐藏的模式不将在列表 中出现。锁定模式还显示一个挂锁图标。

- 1. 或者 ▶ 查看模式菜单表。
- 2. ▲ 或者 ▼ 高亮显示模式级别。
- 3. 或者 ▶ 编辑。
- 4. ◀或者▶选择级别 | 或级别 || 菜单。
- 5. ▲ 或者 ▼ 更改在旋转式菜单上的显示顺序。
- 6. 完成或 保存。
- 7. 完成用于退出表格。该模式在选定的菜单中作为菜单项立即显示。

#### 警报

用户可根据完成的循环次数或使用天数设置服务警报。警报选项和设置如图 21 所示。

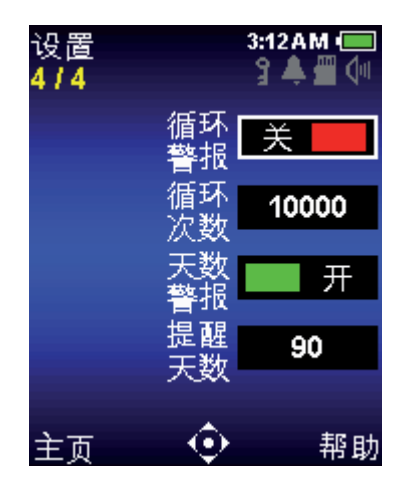

图 21: 设置模式: 第 4 页 (共 4 页)

#### 循环警报

循环警报将在自上一次服务(请见服务模式)起进行了一定吸液/分液循环后通知用户移液器服务到期。用于设置循环警报:

- 1. 或者 ▶ 打开循环警报。
- 2. 🔻 高亮显示循环设置数。
- 3. 或者 ▶ 编辑。
- 4. ◀或者 ▶ 用于粗调和 ▲ 或者 ▼ 用于微调。可设定 1000-1,000,000 之间的值。
- 5. 完成用于保存更改。

| 设置     | 3:12 A M 🔲 |
|--------|------------|
| <br>模式 | 级别         |
| 基本模式   | 级别Ⅱ        |
| 高级模式   | 级别丨        |
| 连续分配   | 级别丨        |
| 手动模式   | 级别丨 즼      |
| 设置     | 级别丨        |
| 反向移液   | 级别Ⅱ        |
| 稀释     | 级别Ⅱ        |
| 滴定     | 级别Ⅱ        |
|        |            |
| 设置     | 3:12AM 🔲   |
| 模式     | 级别         |

| 设置   | 3:12 A M 🔲 |
|------|------------|
| 模式   | 级别         |
| 高级模式 | 级别         |
| 连续分配 | 级别         |
| 手动模式 | 级别丨 ≙      |
| 设置   | 级别丨        |
| 基本模式 | 级别Ⅱ        |
| 反向移液 | 级别Ⅱ        |
| 柿释   | 级别Ⅱ        |
| 滴定   | 级别Ⅱ        |
| 完成   | ① 取消       |

当达到循环设置数中设定的值时,移液器将会出现:

- 屏幕上的服务警告通知 注: 要退出通知消息, 请选择继续
- 服务警报图标将在系统图标显示屏上出现
- 这些通知会持续显示,直到关闭循环警报、复位循环次数设置、或执行完服务时为止

#### 日警报

在移液器使用一定天数后,天数警报会通知用户移液器服务到期。要设置日期警报:

- 1. ●, ◀或者 ▶ 打开天数警报。
- 2. 🔻 高亮显示天数设置。
- 3. 或者 ▶ 编辑。
- 4. ◀或者 ▶ 用于粗调和 ▲ 或者 ▼ 用于微调。可设定 1-1,000 之间的值。
- 5. 完成用于保存更改。

当达到在天数设置中设定的值时, E4 XLS 会出现:

- 屏幕上的服务警告通知

注:要退出通知消息,请选择继续

- 服务警报图标将在系统图标显示屏上出现

这些通知会连续显示,直到关闭天数警报、复位天数设置数、或执行完服务时为止。

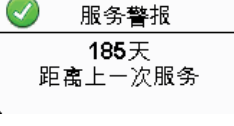

## 1.10 管理模式

概述

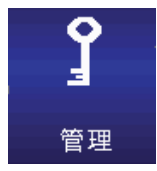

管理模式可使您控制对移液器设置的访问和个性化移液器配置。此模式可以成为很有帮助的 GLP/GMP/GCP 合规工具,从而更好地符合实验室协议和防止未经授权更改移液器设置。 管理模式可以成为所有用户简化移液器配置的有用工具,也可成为利用共用仪器保存个性化 设置的便利方式。

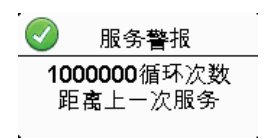

模式访问功能可对单个模式解锁(可用且可更改)、 锁定(可用但不可更改)或隐藏(不可访问)。

可将与服务相关的设置(如:日期/时间和警报)单独 锁定,以防对设置更改。

管理员可加设密码,以保护对管理模式的访问权限, 从而防止未经授权访问更改移液器设置。

管理员还可将移液器的整个设置配置文件另存为用 户预设,或者将移液器恢复为出厂设置。

#### 一般导航

- 1. ◀或者 ▶ 在主菜单的级别 || 上高亮显示管理 模式。
- 2. ●, ▲ 或者 ▼ 访问管理模式。
- ▲ 或者 ▼ 滚动浏览不同功能 (图 A、B)。
- 5. 或者 ) 访问或打开/关闭各个功能。

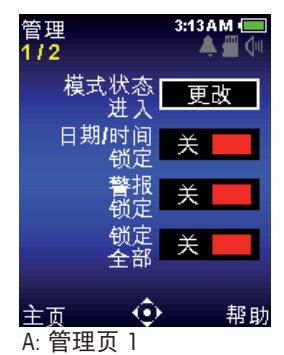

| 管理                  | 3:13 AM 💻 |
|---------------------|-----------|
| 进2                  | 人模式       |
| 基本模式                | 解锁        |
| 高级模式                | 解锁        |
| 连续分配                | 解锁        |
| 手动模式                | 锁定        |
| 反向移液                | 解锁        |
| 柿释                  | 解锁        |
| 滴定                  | 解锁        |
| 设置                  | 解锁        |
| <br>完成 <sup>-</sup> | ۲۷۱۱ 🛈    |
| ○选择档                | 式话问       |

3:13AM 管理 2/2 ▲ 🖷 设置 设置 密码 用户 进入 重置 主面 帮助 B: 管理页 2

3:13AM 进入模式 基本模式 锁定 解锁 高级模式 餛钳 连续分配 D: 选择模式访问 3:13AM 🖲 管理 进入模式 基本模式 隐蘏 解锁 高级模式

#### :选择模式访问

E: 选择模式访问

#### 设置模式访问权限

使用此功能可更改各个模式的访问权限,从而简化与控制移液器配置。可将模式访问:解锁(可用且可更 改)、锁定(可用但不可更改)或隐藏(不可访问)。可查看但不可更改锁定模式的设置与选项。锁定设置模 式将会防止在设置时未经授权更改移液器配置。锁定时,可依然查看设置屏幕,这在当用户想要检查某些功 能(如:警报)的设定方式时非常有用。当设置隐藏时,此功能不可用。

管理模式无法隐藏或锁定(但是可使用密码保护,请见以下章节)。

- 或者 ▶ 进行切换, 以更改模式访问方式 (图 A)。
- 2. ▲ 或者 ▼ 高亮显示相关模式 (图 C)。
- 3. 或者 ▶ 编辑访问设置 (图 D)。
- 4. ◀, ▶, ▲ 或者 🖝 滚动查看三个选项: 解锁、锁定或隐藏 (D-E)。
- 5. 或完成(当设置模式访问时)。
- 6. 继续更改其他模式,直至完成。
- 7. 完成,以返回至管理菜单。

当处于锁定模式时,操作屏幕左下角将会出现一个挂锁图标。可使用已经加载的模式预设锁定模式,但是无 法访问其他模式预设。

#### 日期/时间与警报锁

打开这些警报锁 (图 A), 以防在设置模式下更改日期/时间与警报设置。当您正在使用加载服务警报, 但却 希望将移液器的其他配置保持解锁时对于符合 GLP 要求十分有用。

#### 全部锁定

打开此功能 (图 A), 以防更改管理模式之外的任何设置。当移液器用于不经常变化的重复工序时, 对于符合 SOP 要求十分有用。注: 这将只能防止更改设置一可依然使用未隐藏的任何模式 (请见上方"模式访问")。 挂锁图标将出现在系统图标显示屏上。

#### 密码功能

使用密码,以防未经授权访问管理功能。

#### 设置或更改密码

- 或者 ▶ 在管理模式的第 2 页设置, 以输入新 密码(图 B)。如果密码目前处于使用状态, 则将 由新密码取代。
- 选择一个密码。应用 ◀, ▶, ▲ 或者 ▼ 高亮显示数字, 选择一个数字。密码必须为四位。完成后按下"完成"(图 F)。
- 3. 按下"继续"确认密码。
- 在管理模式第 2 页的"设置密码"字段下方将出现一个新的"密码保护"字段,此时显示"开"状态(图 G)。系统图标显示区域中的一个按键图标也指示密码目前处于使用状态(图 G)。
- 5. 处于使用状态的密码始终为上一次确认的密码。
- 6. 按下"主页"退出管理模式,并启用密码保护功能。
- 7. 请保存您的密码以便您和授权同事可以访问!

#### 从管理模式取消密码保护

- 1. 在"密码保护"字段, 或者 》"开"将密码关闭 (图 G)。
- 2. 按下"继续"确认取消密码保护。

#### 进入由密码保护的管理模式

在设置密码后,要想重新进入管理模式需要输入密码(图 H)。

如果忘记密码,请从密码屏幕中选择"解锁",并致电技术支持部门 (800-4-RAININ) (美国),或者您当地的 梅特勒-托利多代表 (图 J)。

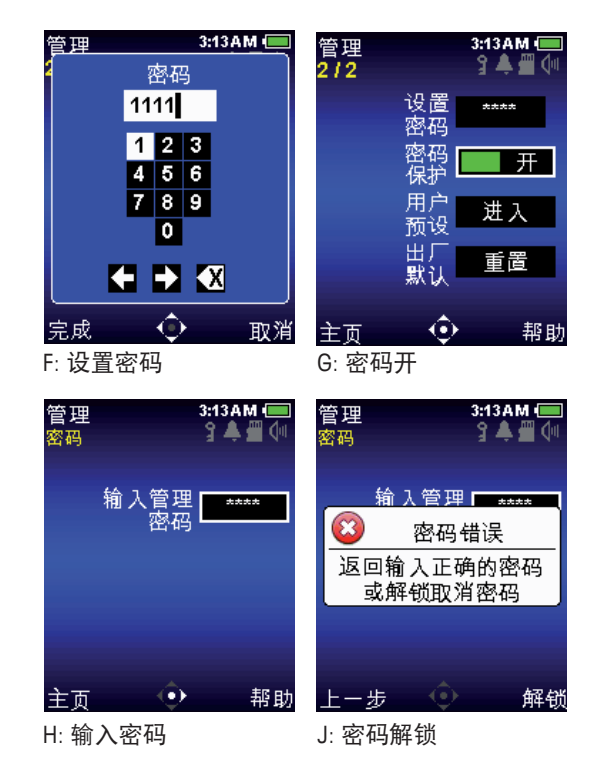

#### 用户预设功能

"用户预设"是一个存储移液器整个设置配置文件 (包括管理模式),但两点不同:

- 用户预设不包括密码。密码设置始终为上一次激活的设置。
- 用户与模式预设(请见模式预设选项一节)单独存储在微型 SD 卡上。因此,模式预设不与任何用户预设关联。

用户预设可以是存储用于特定任务的移液器设置不 同配置的有用工具。有些任务可能需要更开放的配 置(例如:研发),而有些任务则需要非常局限和更 受控制的配置(例如:制造过程)。将各种设置另存 为用户预设可使用户根据不同目的快速重新配置移 液器。

#### 用户预设管理

如果您想要保存一个新用户预设或编辑现有的用 户预设,请确保当前的移液器设置配置是您想要的 配置。▶ 或者 ● 进入用户预设菜单(管理模式第 2页,图 B)。在用户预设屏幕上,您将会看到已保存 的预设列表(图 K)。

#### 如要保存新用户预设:

- 1. 使用 ▲ 和 ▼ 高亮显示 "新预设"(图 K)。
- 2. 按下"选择"输入文件名。
  ◆, ▲ 或者 ▼ 高亮显示字符, 选择一个字符。
   位于屏幕左下方的 @ 访问更多符号(图 L)。
- 3. 需要时,按下"保存"或"取消"。移液器将重新返回用户预设屏幕。
- 4. 按下"上一步"返回至管理模式。

#### 加载或删除现有用户预设:

- 1. 在预设选择屏幕中, ▲ 和 🔻 高亮显示用户预设 (图 M)。
- 按下"选择"访问预设选项屏幕(图 N)。▲ 和 ▼ 高亮显示"加载"或"删除"。
- 3. 按下"加载"后, 立刻将移液器返回至"预设"被保存时的设置。
- 4. 按下"删除"后,将显示一个删除确认警告消息:按下"删除"将用户预设删除或按下"取消"。

#### 编辑现有的模式预设:

- 1. 使用 ▲ 和 🔻 高亮显示您希望在用户预设屏幕上编辑的预设 (图 M)。
- 按下"选择",然后使用▲和▼在预设选项屏幕上高亮显示"保存"(图N)。
- 3. 按下"保存"打开文件名屏幕,上方显示已选择的预设名称。
- 4. 再次按下"保存",在不更改预设名称的情况下编辑现有预设。确认保存。
- 5. 在步骤 (4) 中更改预设名称后, 会将您已编辑的预设另存为新预设, 但不更改您在 (1) 中选择的预设。

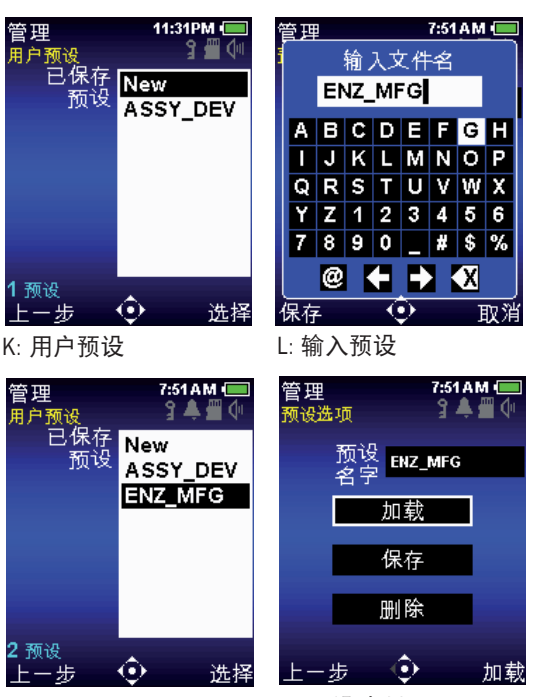

M: 用户预设屏幕#2

N: 预设选项屏

#### 重置出厂默认设置

此功能将移液器重置为出厂默认设置。将所有临时设置(如:管理密码)删除或重置,同时装置恢复为英语。 但是,由于模式或用户预设被存储在微型 SD 卡上,因此得以保存。

1. ▶ 或者 ● 在出厂默认菜单上重置 (管理模式第 2 页, 图 B)。

2. 按下"继续"确认重置。

## 1.11 操作模式

有关编辑设置和操作的一般信息,请见"基础操作 — 使用基本模式"第 7 页。有关详细的设置和选项 描述,请见"选配件与设置"第 7 页。本节将为所有的 E4 XLS 操作模式提供特定于模式的信息和操作 说明。

#### 基本模式

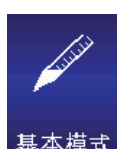

基本模式提供基本的实验室移液需求。用户可选择单一量程和一致的吸液/分液速度。基本 模式的默认菜单级别为级别 Ⅰ。要访问基本模式, ◀ 或 ▶ 在主菜单中高亮显示基本和 ●, ▲ 或 ▼进行输入。

#### 选项与设置

- 选项: 无
- 设置: 单个量程, 单个速度
- 吹液: 自动和手动可重复

#### 高级模式

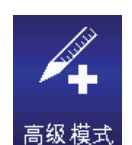

高级模式提供一整套 E4 XLS 高级移液选项。高级模式默认的菜单级别为级别 1。要访问高级 模式, 【或】在主菜单中高亮显示高级和●, ▲或 ▼ 进行输入。

#### 选项与设置

- 选项: 固定量程、序列量程、混合、吹液、循环计数、模式预设
- 设置: 单一和固定量程、序列量程、多种速度、混合、循环计数、模式预设
- 吹液: 自动和手动

#### 选项选择

- 1. 选项进入"选项"屏幕。
- 2. ▲ 或 ▼ 在其中导航并高亮显示选项。▲ 或 ▼ 在某一页面的第一或最后选项进行页面间选择。
- 3. 或者 ▶ 打开或关闭选项。
- 4. 完成或 ◀ 更改并返回至操作屏幕。

#### 模式预设选项

有关模式预设的(选项屏幕 2)的详细信息,请参阅模式预设(第 1.13 节)。

#### 编辑设置

在编辑设置时,按住操纵杆以快速滚动值。

- 1. ▶进入"设置"屏幕。
- 2. ▲ 或者 ▼ 在其中导航并高亮显示选项。

#### 单个量程设置

在量程设置框中显示量程

- 1. 或者 ▶ 编辑。
- 2. ◀或者 ▶ 用于粗调和 ▲ 或者 ▼ 用于微调。
- 3. 完成或 保存。取消退出且不保存更改。
- 4. 完成用于退出设置屏幕,并返回至操作屏幕。

#### 固定量程设置

**在量程设置框中显示**固定量程。将要显示的该设置选项必须为打开。● 或者 **〉**查 看量程表。当前所选的量程将在表中高亮显示。

- 要选择预设量程,使用操纵杆高亮显示量程。操作屏幕中将仅显示激活的表单元 格(白色文字)。完成设置并退出表格。
- 固定量程µL 1. 6.0 8. 80.0 2. 10.0 9. 100.0 3. 20.0 10. 120.0 4. 30.0 11. 140.0 5. 40.0 12. 160.0 6. 50.0 13. 180.0 7. 60.0 14. 200.0
- 要添加或删掉表中的活动单元格,使用操纵杆高亮显示代表所需最后输入的单元 格。结束量程在上方添加单元格或在高亮显示单元格后删除单元格。
- 要编辑预设量程,使用操纵杆高亮显示量程,●编辑。活动和不活动单元格都可 编辑。 ◀或者 ▶ 用于粗调和 ▲ 或者 ▼ 用于微调。完成或 ● 保存。按需重复其他量程。取消退出且不 保存更改。完成退出表格。

注: 如果在退出表格前未进行其他选择, 量程设置会被设定为最后被编辑的量程。

4. 完成用于退出设置屏幕,并返回至操作屏幕。

#### 序列量程设置

在量程设置框中显示量程 X/X。将要显示的该设置选项必须为打开。● 或者 ▶ 查看 量程表。

- 要选择一系列预设量程,使用操纵杆高亮显示该系列的最后量程。操作屏幕中将 仅显示激活的表单元格(白色文字)。结束量程以设置。完成退出表格。
- 2. 要编辑预设量程,使用操纵杆高亮显示量程,●编辑。活动和不活动单元格都可编辑。 ◀或者▶ 用于粗调和 ▲ 或者 ▼ 用于微调。完成或 保存。按需重复其他量程。取消退出且不保存更改。完成退出表格。

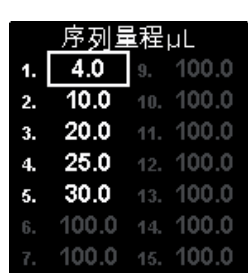

注: 如果在退出表格前未设置结束量程, 将保留最后选择的结束量程。

3. 完成用于退出设置屏幕,并返回至操作屏幕。

#### 速度设置

1. ● 或者 ▶ 查看单个操作速度。

注:只有当混合选项打开时才显示混合操作速度。

- 2. ▲ 或者 ▼ 高亮显示设置。● 或者 ▶ 编辑。
- 3. ◀或者 ▶ 用于 1、5 或 10 的速度粗调和 ▲ 或者 ▼ 进行单个数字的微调。
- 完成或●保存。取消退出且不保存更改。完成退出表格。
- 5. 完成用于退出设置屏幕,并返回至操作屏幕。

#### 混合设置

将要显示的该设置选项必须为打开。● 或者 ▶ 查看混合设置。▲ 或者 ▼ 高亮显示设置。

- 1. 更改量程, 或者 ▶ 编辑。 《 或者 ▶ 用于粗调和 ▲ 或者 ▼ 用于微调。 完成或 保存。 取消退出且不保存更改。 完成退出表格。
- 2. 更改循环, 或者 ▶ 编辑。 ◀ 或者 ▶ 用于粗调和 ▲ 或者 ▼ 微调最多 99 次循 环。▼ 手动时为 1。完成或 ● 保存。取消退出且不保存更改。完成退出表格。
- 3. 完成用于退出设置屏幕,并返回至操作屏幕。

#### 循环计数设置

将要显示的该设置选项必须为打开。

1. ● 或者 ▶ 编辑。

- 2. 复位至零计数。 ◀ 或者 ▶ 用于粗调和 ▲ 或者 ▼ 用于微调。
- 3. 完成或 保存。取消退出且不保存更改。
- 4. 完成用于退出设置屏幕,并返回至操作屏幕。

#### 操作

将在操作屏幕的左上方显示活动操作。在吸液和排液时,不必按住操纵杆, E4 XLS 会自动完成操作。在操作 过程中的任何时间:

- 复位清空吸头并将移液器操作复位至吸液。
- 主页显示访问模式的菜单。
- 帮助提供有关高亮显示设置的一般信息。在量程设置的"帮助"中可找到操作说明。

#### 单个和固定量程操作(具有可选混合功能)

1. 单个量程操作: 跳至第2步。固定量程操作: ◀如果需要, 选择表格中的下一个固定量程。

2. ● 或者 ▲ 用于吸液。

| 循环速度 |    |  |
|------|----|--|
| 吸液   | 7  |  |
| 排液   | 10 |  |
| 混合   | 5  |  |

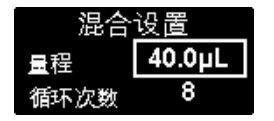

- 3. 或者 👿 用于分液。如果启用,所有的分液后都会进行自动吹液。如果打开混合选项:
  - 如果选择给定数量的循环,则会在每次分液后自动进行混合,启用后自动吹液。随时选择暂停以暂停 混合,然后恢复并继续。
  - 如果选择手动, 分液后继续按住 ▼ 进行混合循环。将继续混合, 直至释放操纵杆。如果启用, 混合后 会进行自动吹液操作。
- 4. ▼ 或者如果需要, 复位进行手动吹液。

#### 序列量程操作(带有可选混合)

- 1. 【如需要,选择下一预设序列量程。
- 2. 或者 ▲ 用于吸液。
- 3. 或者 ▼ 用于分液。如果启用,所有的分液后都会进行自动吹液。在每次排液后,量程设置框中的序 列会增加。如果打开混合选项:
  - 如果选择给定数量的循环,则会在每次分液后自动进行混合,启用后自动吹液。随时选择暂停以暂停 混合,然后恢复并继续。
  - 如果选择手动, 分液后继续按住 ▼ 进行混合循环。将继续混合, 直至释放操纵杆。如果启用, 混合后 会进行自动吹液操作。
- 4. ▼ 或者如果需要, 复位进行手动吹液。
- 5. 重复上述步骤直到该系列完成。

#### 连续分配模式

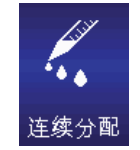

连续分配模式以用户可设置的自动分液间隔提供多次等量分液。连续分配模式的默认菜 单级别为级别 Ⅰ。要访问连续分配模式, 《 或者 》 在主菜单中高亮显示**连续分配**和 ●, ▲ 或者 ▼ 进行输入。请注意,移液器吸入分液后残留的额外液量(剩余液体)。这将确 保对所有等分量精确移液。

#### 选项与设置

- 选项: 固定等分量、模式预设、序列量程、自动调速
- 设置: 单个与固定量程(带等分数量和等分量程)、序列量程、多种速度、模式预设
- 吹液:可选操纵杆吹液:可关闭

#### 选项选择

- 1. 选项进入"选项"屏幕。
- 2. ▲ 或者 ▼ 在其中导航并高亮显示选项。

#### 固定量程、序列量程、吹液选项

- 或者 ▶ 打开或关闭选项。
- 1. 完成或 ◀ 更改并返回至操作屏幕。

#### 吹液选项

"开"(默认条件)指在最后分液之后启用使用操纵杆吹液功能。"关"指禁用操纵杆吹液功能 — 必须使用 操作键。"关"可能对担心不慎分配剩余(非等分量)液体的用户有用。

#### 自动调速选项

- 1. 或者 ▶ 编辑。
- 可设置间隔为 0.1 至 30 秒。 ◀ 或者 ▶ 用于粗调和 ▲ 或者 ▼ 用于微调。 ◀ 为 2.0 或 ▼ 为 0.1 (关 闭时)。
- 3. 完成或 保存。取消退出且不保存更改。
- 4. 完成返回至操作屏幕。

#### 模式预设选项

有关模式预设的(选项屏幕 2)的详细信息,请参阅模式预设(第 1.13 节)。

#### 编辑设置

在编辑设置时,按住操纵杆以快速滚动值。

- 1. ▶进入"设置"屏幕。
- 2. ▲ 或者 ▼ 在其中导航并高亮显示选项。

#### 单个量程 — 基于等分数量进行分液

 高亮显示等分设置框(等分)。●或者▶编辑。
 或者▶ 用于粗调和▲ 或者 ▼ 用于微调。完成或● 保存。取消退出且不保存更改。

注: E4 XLS 只允许等分设置中的值不超过当前等分量程设置的最大移液器量程。如果无法选择所需 的值,将等分量设置更改为更低的值。根据新的等分设置和现有等分量程设置,对量程设置进行自动 调节。

如需要,通过高亮显示等分量程设置框设置等分量程(等分量程)。●或者▶编辑。
 4或者▶用于粗调
 和▲或者▼用于微调。完成或●保存。取消退出且不保存更改。

注: E4 XLS 只允许等分量程设置中的值不超过当前等分设置的最大移液器量程。根据新的等分设置和现 有等分设置, 对量程设置进行自动调整。

3. 完成用于退出设置屏幕,并返回至操作屏幕。

#### 单个量程 --- 基于等分数量进行排液

 高亮显示等分设置框 (等分量程)。● 或者 ▶ 编辑。 ◀ 或者 ▶ 用于粗调和 ▲ 或者 ▼ 用于微调。完成 或 ● 保存。取消退出且不保存更改。

注: E4 XLS 只允许等分量程设置中的值不超过当前等分设置的最大移液器量程。如果无法选择所需的值,将等分设置更改为更低的值。根据新的等分设置和现有等分设置,对量程设置进行自动调整。

2. 如需要,通过高亮显示等分设置框设置等分量(等分量)。●或者▶编辑。
 ●或者▶ 用于粗调和▲ 或者 ▼ 用于微调。
 完成或●保存。
 取消退出且不保存更改。

注: E4 XLS 只允许等分设置中的值不超过当前等分量程设置的最大移液器量程。根据新的等分设置和现 有等分量程设置, 对量程设置进行自动调节。

3. 完成用于退出设置屏幕,并返回至操作屏幕。

#### 固定等分量设置

**在量程设置框中显示固定等分量**。将要显示的该设置选项必须为打开。● 或者 ▶ 查看量程表。当前所选的 量程将在表中高亮显示。

- 1. 要选择预设量程,使用操纵杆高亮显示量程。操作屏幕中将仅显示激活的表单元格(白色文字)。完成设置并退出表格。
- 要添加或删掉表中的活动单元格,使用操纵杆高亮显示代表所需最后输入的单元格。结束量程在上方添加单元格或在高亮显示单元格后删除单元格。
- 要编辑预设等分量,使用操纵杆高亮显示量程,●编辑。活动和不活动单元格都可编辑。
  载者 ▶ 用于 粗调和 ▲ 或者 ▼ 用于微调。完成或 ● 保存。按需重复其他等分量。取消退出且不保存更改。完成退 出表格。

注: 如果在退出表格前未进行其他选择, 量程设置会被设定为最后被编辑的等分量。

4. 完成用于退出设置屏幕,并返回至操作屏幕。

#### 序列量程

将要显示的这些设置选项必须为打开。第一个设置,量程信息(X/X 量程)显示该系列中全部或部分等分量所 需的总体吸液量。如果只需要一次吸液即可完成全系列分液,则显示量程 1/1。如果该序列量程超出了移液器 的最大量程,则分成多次吸入,显示为量程 1/X,例如,如果需要两次吸入,则量程 1/2 在最初的吸液操作中 显示。当必须吸入下一个量程时,这会增加至量程 2/2。

- 1. 要选择一系列预设量程,请高亮显示等分设置(等分 X/X)。● 或者 ) 查看量程表。使用操纵杆高亮显 示该系列的最后量程。只可选择活动的表单元格(白色文本)。结束量程以设置。完成退出表格。
- 要编辑预设量程,使用操纵杆高亮显示量程,●编辑。活动和不活动单元格都可编辑。
  或者 ▶ 用于 粗调和 ▲ 或者 ▼ 用于微调。完成或 ● 保存。按需重复其他量程。取消退出且不保存更改。完成退出 表格。

注: 如果在退出表格前未设置结束量程, 将保留最后选择的结束量程。

3. 完成用于退出设置屏幕,并返回至操作屏幕。

#### 速度设置

- 1. 或者 ▶ 查看单个操作速度。
- 2. ▲ 或者 ▼ 高亮显示设置。● 或者 ▶ 编辑。
- 3. ◀或者 ▶ 用于 1、5 或 10 的速度粗调和 ▲ 或者 ▼ 进行单个数字的微调。
- 完成或 保存。取消退出且不保存更改。完成退出表格。
- 5. 完成用于退出设置屏幕,并返回至操作屏幕。

#### 操作

将在操作屏幕的左上方显示活动操作。在吸液和排液时,不必按住操纵杆, E4 XLS 会自动完成操作。在操作 过程中的任何时间:

- 复位清空吸头并将移液器操作复位至吸液。
- 主页显示访问模式的菜单。
- 帮助提供有关高亮显示设置的一般信息。在量程设置的"帮助"中可找到操作说明。

#### 单个和固定等分量操作

- 1. 或者 ▲ 用于吸液。
- 2. 或者 ▼ 分配到第一个容器中:
  - 如果自动调速选项关闭,则将吸头移入下一个容器内。 ▼ 再次分液。剩余的所有等分溶液都重复这一步骤。在每次分液后,等分设置中的序列便会增加。
  - 如果自动调速选项打开,则会显示自动分液。将吸头移入下一个容器内。在操作屏幕的顶端会显示间隔 计数。在达到所设定的间隔时会自动进行分液。剩余的所有等分溶液都重复这一步骤。在每次分液后, 等分设置中的序列号便会增加。
- 3. 等量分液完成后会显示吹液。▲ 用于重新吸液,并重复分液步骤, ▼、吹液或重置以进行分液。
  ▼ 如果需要更多吹液,再次进行、吹液或重置。▼ 只有当吹液选项启用时,才可用。
- 4. ◀ 如需要, 在表格中选择下一个固定预设等分量。

#### 序列量程操作

- 1. ◀ 如需要, 选择下一预设序列量程。
- 2. 或者 ▲ 用于吸液。
- 3. 或者 ▼ 分配到第一个容器中:
  - 如果自动调速选项关闭,则将吸头移入下一个容器内。 ▼ 再次分液。剩余的所有等分溶液都重复这一步骤。等分设置框将显示该系列中每一等分的量程,每次分液后将增加该序列量程编号。
  - 如果自动调速选项打开,则会显示自动分液。将吸头移入下一个容器内。在操作屏幕的顶端会显示间隔 计数。在达到所设定的间隔时会自动进行分液。剩余的所有等分溶液都重复这一步骤。等分设置框将 显示该系列中每一等分的量程,每次分液后将增加该序列量程编号。
- 如果需要多个吸液量程以便对全系列进行分液,则量程信息设置中的序列号会增加,并显示吸液。▲ 吸入下一个量程,并重复分液。▼ 或者 ● 将吹液(如果吹液选项启用。可选择在吸液步骤之间吹液。 如果吹液选项关闭,请使用**吹液**操作键。按下**重置**将使活塞完成吹液过程,并回归至序列起点。
- 5. 重复上述步骤直到该系列完成。
- 6. 当等量分液完成时, 🔺 重新吸液并重新开始序列, 或对剩余液体吹液。

#### 手动模式

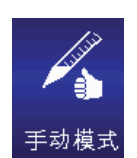

手动模式模拟手动移液器操作提供 E4 XLS 的操纵杆控制。此外,对精确量程步进的微控允 许对被测样品量进行吸液和排液。手动模式的默认菜单级别为级别 Ⅰ。要访问手动模式, 【或者】在主菜单中高亮显示**手动**和 ●, ▲ 或者 ▼ 进行输入。

#### 选项与设置

- 选项: 固定量程, 循环计数, 模式预设
- 设置: 单个和固定量程, 单个速度, 循环计数, 模式预设
- 吹液: 手动

#### 选项选择

- 1. 选项进入"选项"屏幕。
- 2. ▲ 或者 ▼ 在其中导航并高亮显示选项。
- 3. 或者 ▶ 打开或关闭选项。
- 4. 完成或 ◀ 更改并返回至操作屏幕。

#### 模式预设选项

有关模式预设的(选项屏幕 1)的详细信息,请参阅模式预设(第 1.13 节)。

#### 编辑设置

在编辑设置时,按住操纵杆以快速滚动值。

- 1. 进入"设置" 屏幕。
- 2. ▲ 或者 ▼ 在其中导航并高亮显示选项。

#### 单个量程设置

在量程设置框中显示量程。该值代表所需测量需要的最大吸入量。

- 1. 或者 ▶ 编辑。
- 2. ◀或者 ▶ 用于粗调和 ▲ 或者 ▼ 用于微调。
- 3. 完成或 保存。取消退出且不保存更改。
- 4. 完成用于退出设置屏幕,并返回至操作屏幕。

#### 固定量程设置

在量程设置框中显示**固定量程 X**。将要显示的该设置选项必须为打开。该值代表所需测量需要的最大吸入 量。● 或者 ▶ 查看量程表。当前所选的量程将在表中高亮显示。

- 1. 要选择预设量程,使用操纵杆高亮显示量程。操作屏幕中将仅显示激活的表单元格(白色文字)。完成设置并退出表格。
- 2. 要添加或删掉表中的活动单元格,使用操纵杆高亮显示代表所需最后输入的单元格。结束量程在上方添 加单元格或在高亮显示单元格后删除单元格。
- 3. 要编辑预设量程,使用操纵杆高亮显示量程, 编辑。活动和不活动单元格都可编辑。 ◀ 或者 ▶ 用于 粗调和 ▲ 或者 ▼ 用于微调。完成或 ● 保存。按需重复其他量程。取消退出且不保存更改。完成退出 表格。

注:如果在退出表格前未进行其他选择,量程设置会被设定为最后被编辑的量程。

4. 完成用于退出设置屏幕,并返回至操作屏幕。

#### 速度设置

1. ● 或者 ▶ 编辑。

- 2. ◀或者 ▶ 用于 1、5 或 10 的速度粗调和 ▲ 或者 🖝 进行单个数字的微调。
- 完成或 保存。取消退出且不保存更改。
- 4. 完成用于退出设置屏幕,并返回至操作屏幕。

#### 循环计数设置

将要显示的该设置选项必须为打开。

1. ● 或者 ▶ 编辑。

- 2. 复位至零计数。 ◀ 或者 ▶ 用于粗调和 ▲ 或者 ▼ 用于微调。
- 3. 完成或 保存。取消退出且不保存更改。
- 4. 完成用于退出设置屏幕,并返回至操作屏幕。

#### 操作

将在操作屏幕的左上方显示活动操作。在操作过程中的任何时间:

- 复位清空吸头并将移液器操作复位至吸液。
- 主页显示访问模式的菜单。
- 帮助提供有关高亮显示设置的一般信息。在量程设置的"帮助"中可找到操作说明。
#### 单一和固定量程操作

- 1. 单个量程操作: 跳至第2步。固定量程操作: ◀如果需要, 选择表格中的下一个固定量程。
- ▲ 并按住进行吸液, 然后 ▼ 并按住即可随时分液。在开始分液前不必吸入量程设置中的全量程。吸入或排出的样品量直接通过操纵杆控制:
  - 随着操纵杆移向最大位置,将以更快的速度进行更大量程的吸液/分液。要以较慢的速度吸入/排出较小的量程,缓慢移动操纵杆直至达到所需的速率。
  - 如果释放操纵杆,操作将会暂停。操纵杆控制恢复后,将从相同的点继续操作。
  - 步骤将在每次按下操作键时吸入/排出移液器允许的最小步进量。可保持和连续激活步骤。
  - 如果达到量程设置中设定的值, 吸液控制就会停止。
- 3. 当分液完成时, 👿 或者如果需要, 复位进行手动吹液。

#### 量程测量(单一或固定量程操作)

- 1. 单个量程操作: 跳至第2步。固定量程操作: ◀如果需要, 选择表格中的下一个固定量程。
- 2. ▲ 将未知量的样品吸入吸头:
  - 吸入到吸头的样品量直接通过操纵杆控制。随着操纵杆移向最大的向上位置,将以更快的速度进行更大量程的吸液。要以较慢的速度吸入较小的量,缓慢移动操纵杆直至达到所需的速率。
  - 如果释放操纵杆,操作将会暂停。操纵杆控制恢复后,将从相同的点继续操作。
  - 步骤将在每次按下操作键时对移液器的最小允许步进量进行吸液。
- 3. 如果需要, ▼ 缓慢以释放吸头中不需要的空气。
- 如果达到量程设置中设定的值, 吸液控制就会停止。▼ 缓慢以释放吸头中的样品或空气, 或步骤以释 放最小的步进量。
- 5. 必要时重复上述步骤,直到吸头中的液体达到吸头位置。吸头内样品量在操作屏幕的左下角显示,代表 所测量的值。
- 6. ▼ 按住或复位以释放吸头中的样品。
- 7. ▼ 或者如果需要, 复位进行手动吹液。

### 1.12 || 级菜单

级别 || 菜单提供对更高级模式以及服务模式的访问, 用户可查看服务信息 并设置服务警告。默认的级别 || 操作模式选项包括反向移液模式、稀释模 式、滴定模式、管理模式和 PureSpeed 模式 (如有)。

如要访问级别 || 菜单, ◀或者 ▶ 在级别 | 菜单中高亮显示级别 || 以及 ●, ▲ 或者 ▼ 进入。

### || 级菜单导航

- 【或者】查看和选择菜单项
- ●, ▲ 或者 ▼ 进入所选的菜单项
- 选择级别1返回至级别 | 菜单
- 上一步返回至以前查看的屏幕
- 帮助详细描述高亮显示的菜单项
- 设置当高亮显示级别 | 时, 直接进入设置模式, 更改移液器设置

### 反向移液模式

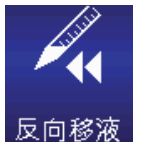

反向移液模式是现有的移液技术,可使用户吸入选定的量和移液器吹液量,推荐用于高密度或 挥发性液体。反向移液模式的默认菜单级别为级别 Ⅱ。要访问反向移液模式, ◀或者 ▶ 在级别 || 菜单中高亮显示反向移液以及 ●, ▲ 或者 🖝 进入。

### 选项与设置

- 选项: 固定量程、序列量程、吹液、循环计数、模式预设
- 设置: 单一和固定量程、序列量程、多种速度、循环计数

- 吹液: 手动

### 诜项诜择

- 1. 选项进入"选项"屏幕。
- 2. ▲ 或者 ▼ 在其中导航并高亮显示选项。
- 3. 或者 ▶ 打开或关闭选项。
- 4. 完成或 ◀ 更改并返回至操作屏幕。

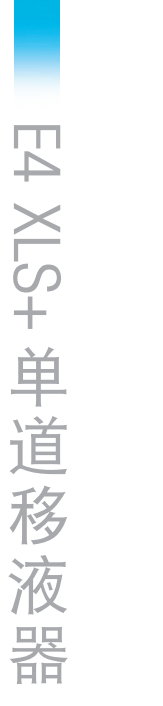

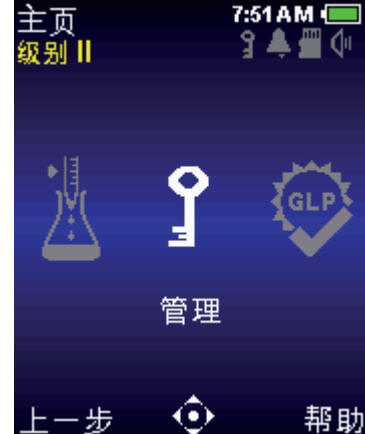

7:51AM

图 22: 级别 || 菜单

### 吹液选项

**反向模式下的"吹液开"表示在下一次吸液之前需要手动吹液。 ▼ 或者复位**进行吹液。"吹液关"表示在不 吹液的情况下可重新吸液。

### 模式预设选项

有关模式预设的(选项屏幕 2)的详细信息,请参阅模式预设(第 1.13 节)。

#### 编辑设置

在编辑设置时,按住操纵杆以快速滚动值。

- 1. 进入"设置" 屏幕。
- 2. 🔺 或者 🔻 在其中导航并高亮显示选项。

#### 单个量程设置

在量程设置框中显示量程。

- 1. 或者 ▶ 编辑。
- 2. ◀或者▶用于粗调和 ▲ 或者 ▼ 用于微调。
- 3. 完成或 保存。取消退出且不保存更改。
- 4. 完成用于退出设置屏幕,并返回至操作屏幕。

#### 固定量程设置

**在量程设置框中显示**固定量程 X。将要显示的该设置选项必须为打开。● 或者 **〉**查 看量程表。当前所选的量程将在表中高亮显示。

- 1. 要选择预设量程,使用操纵杆高亮显示量程。操作屏幕中将仅显示激活的表单元格(白色文字)。完成设置并退出表格。
- 要添加或删掉表中的活动单元格,使用操纵杆高亮显示代表所需最后输入的单元 格。结束量程在上方添加单元格或在高亮显示单元格后删除单元格。
- 格。结束量桯在上万添加甲元格或在高亮显示甲元格后删除甲元格。 7. 60.0 14. 200.0 3. 要编辑预设量程,使用操纵杆高亮显示量程,●编辑。活动和不活动单元格都可 编辑。 ◀或者 ▶ 用于粗调和 ▲ 或者 ▼ 用于微调。完成或 ● 保存。按需重复其他量程。取消退出且不 保存更改。完成退出表格。

注:如果在退出表格前未进行其他选择,量程设置会被设定为最后被编辑的量程。

4. 完成用于退出设置屏幕,并返回至操作屏幕。

#### 序列量程设置

在量程设置框中显示量程 X/X。将要显示的该设置选项必须为打开。● 或者 ▶ 查看 量程表。

 要选择一系列预设量程,使用操纵杆高亮显示该系列的最后量程。操作屏幕中将 仅显示激活的表单元格(白色文字)。结束量程以设置。完成退出表格。

|    |       | _   |       |
|----|-------|-----|-------|
|    | 序列目   | ■程  | μL    |
| 1. | 4.0   | 9.  | 100.0 |
| 2. | 10.0  | 10. | 100.0 |
| 3. | 20.0  | 11. | 100.0 |
| 4. | 25.0  | 12. | 100.0 |
| 5. | 30.0  | 13. | 100.0 |
|    | 100.0 | 14. | 100.0 |
|    | 100.0 | 15. | 100.0 |

2. 要编辑预设量程,使用操纵杆高亮显示量程, ● 编辑。活动和不活动单元格都可编辑。 ◀ 或者 ▶ 用于 粗调和 ▲ 或者 ▼ 用于微调。完成或 ● 保存。按需重复其他量程。取消退出且不保存更改。完成退出 表格。

注: 如果在退出表格前未设置结束量程, 将保留最后选择的结束量程。

3. 完成用于退出设置屏幕,并返回至操作屏幕。

#### 速度设置

- 1. 或者 > 查看单个操作速度。
- 2. ▲ 或者 ▼ 高亮显示设置。● 或者 ▶ 编辑。
- 3. ◀或者 ▶ 用于 1、5 或 10 的速度粗调和 ▲ 或者 ▼ 进行单个数字的微调。
- 完成或●保存。取消退出不保存更改。完成退出表格。
- 5. 完成用于退出设置屏幕,并返回至操作屏幕。

#### 循环计数设置

将要显示的该设置选项必须为打开。

1. ● 或者 ▶ 编辑。

- 2. 复位至零计数。 ◀ 或者 ▶ 用于粗调和 ▲ 或者 ▼ 用于微调。
- 完成或●保存。取消退出且不保存更改。
- 4. 完成用于退出设置屏幕,并返回至操作屏幕。

#### 操作

将在操作屏幕的左上方显示活动操作。在吸液和排液时,不必按住操纵杆, E4 XLS 会自动完成操作。在操作 过程中的任何时间:

- 复位清空吸头并将移液器操作复位至吸液。
- 主页显示访问模式的菜单。
- 帮助提供有关高亮显示设置的一般信息。在量程设置的"帮助"中可找到操作说明。

#### 单一和固定量程操作

1. 单个量程操作: 跳至第2步。固定量程操作: ◀如果需要, 选择表格中的下一个固定量程。

- 2. 或者 ▲ 用于吸入选定量程和排液量。
- 3. 或者 ▼ 用于分液。如果启用吹液,则会在操作屏幕中显示吹液。▼ 进行吹液。
- 4. ▼ 或者如果需要, 复位进行手动吹液。

#### 序列量程操作

- 1. ◀ 如需要, 选择下一预设序列量程。
- 2. 或者 ▲ 或者吸入预设量程和吹液量程。

E4 XLS+单道移液器

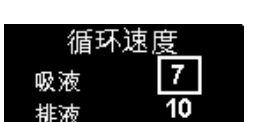

- 3. 或者 ▼ 用于分液。在每次排液后,量程设置框中的序列会增加。如果启用吹液,则会在操作屏幕中显示吹液。▼ 进行吹液。
- 4. 🖝 或者如果需要, 复位进行手动吹液。
- 5. 重复上述步骤直到该系列完成。

### 稀释模式

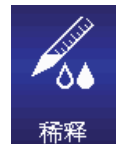

稀释模式允许吸头内稀释多种样品量程。使用单一量程设置进行操作,允许对空气分离的两 个量程进行吸液。使用序列量程选项的操作可使多个液量吸入吸头然后进行分液。稀释模式 的默认菜单级别为级别Ⅱ。要访问稀释模式, **《**或者》在级别Ⅱ菜单中高亮显示稀释以及●, ▲ 或者 ▼ 进入。

### 选项与设置

- 选项: 序列量程、混合、吹液、循环计数、模式预设
- 设置: 单个量程、序列量程、多种速度、混合、循环计数、模式预设
- 吹液: 自动和手动

#### 选项选择

- 1. 选项进入"选项"屏幕。
- 2. ▲ 或者 ▼ 在其中导航并高亮显示选项。
- 3. 或者 ▶打开或关闭选项。
- 完成或 ◀ 更改并返回至操作屏幕。

#### 模式预设选项

有关模式预设的(选项屏幕 2)的详细信息,请参阅模式预设(第 1.13 节)。

#### 编辑设置

在编辑设置时,按住操纵杆以快速滚动值。

- 1. 进入"设置"屏幕。
- 2. ▲ 或者 ▼ 在其中导航并高亮显示选项。

#### 单个量程设置

在量程设置框中显示量程 X。单一量程设置可对两个稀释量进行设置以便吸液。在操作过程中,首先吸入等分 1,接下来是空气,然后是等分 2。

注: Rainin 推荐稀释剂使用等分 1, 样品使用等分 2。

- 1. 或者 🕨 或者查看稀释量。 🔺 或者 🔻 高亮显示设置。
- 2. 或者 ▶ 编辑。

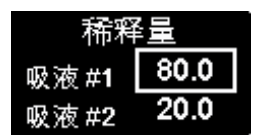

- E4 XLS+单道移液器
- 3. ◀或者▶用于粗调和 ▲ 或者 ▼ 用于微调。

注: 等分量 1 吸入后, 可选择的等分 2 值将自动调节到移液器最大值以内的值。

- 4. 完成或 保存。取消退出不保存更改。完成退出表格。
- 5. 完成用于退出设置屏幕,并返回至操作屏幕。

### 序列量程设置

在量程设置框中显示**量程 X/X**。将要显示的该设置选项必须为打开。在操作过程中, 所选定的每个量都会依次吸入。● 或者 ▶ 以查看量程。

1. 要选择一系列预设量程,使用操纵杆高亮显示该系列的最后量程。只可选择活动 的表单元格(白色文本)。结束量程以设置。完成退出表格。

注: E4 XLS 不允许选择结束量程,因为这会导致总量程超出移液器允许的最大量程。此时,编辑所需的结束量程值,直到总量程低于移液器允许的最大量程。

 要编辑预设量程,使用操纵杆高亮显示量程,● 编辑。活动和不活动单元格都可 编辑。 ◀ 或者 ▶ 用于粗调和 ▲ 或者 ▼ 用于微调。完成或 ● 保存。按需重复其他量程。取消退出不保 存更改。完成退出表格。

注: 可预设量程样品、稀释剂和空气。注: 如果在退出表格前未设置结束量程, 将保留最后选择的结束 量程。

3. 完成用于退出设置屏幕,并返回至操作屏幕。

### 速度设置

1. ● 或者 ▶ 查看单个操作速度。

注: 只有当混合选项打开时才显示混合操作速度。

- 2. ▲ 或者 ▼ 高亮显示设置。● 或者 ▶编辑。
- 3. ◀或者 ▶ 用于 1、5 或 10 的速度粗调和 ▲ 或者 ▼ 进行单个数字的微调。
- 4. 完成或 保存。取消退出不保存更改。完成退出表格。
- 5. 完成用于退出设置屏幕,并返回至操作屏幕。

#### 混合设置

将要显示的该设置选项必须为打开。● 或者 ▶ 查看混合设置。▲ 或者 ▼ 高亮显 示设置。

- 1. 更改量程, 或者 ▶ 编辑。 ◀ 或者 ▶ 用于粗调和 ▲ 或者 ▼ 用于微调。 完成或
   保存。 完成退出表格。
- 2. 更改循环, 或者 ▶ 编辑。 ◀ 或者 ▶ 用于粗调和 ▲ 或者 ▼ 微调最多 99 次循 环。▼ 手动时为 1。完成或 ● 保存。取消退出不保存更改。完成退出表格。
- 3. 完成用于退出设置屏幕,并返回至操作屏幕。

| iх /Ц | 201 | +н. | ) HI |  |
|-------|-----|-----|------|--|
|       |     |     |      |  |
|       |     |     |      |  |
|       |     |     |      |  |
|       |     |     |      |  |
|       |     |     |      |  |
|       |     |     |      |  |
|       |     |     |      |  |

循环速度

吸液

排液

混合

7

10

5

設理した

20.0

20.0

20.0

20.0

20.0

4.0

20.0

20.0

20.0

20 O

| 混合设置 |        |  |  |  |
|------|--------|--|--|--|
| 量程   | 40.0µL |  |  |  |
| 循环次数 | 8      |  |  |  |

#### 循环计数设置

将要显示的该设置选项必须为打开。

- 1. 或者 ▶ 编辑。
- 2. 复位至零计数。 ◀ 或者 ▶ 用于粗调和 ▲ 或者 ▼ 用于微调。
- 3. 完成或 保存。取消退出且不保存更改。
- 4. 完成用于退出设置屏幕,并返回至操作屏幕。

#### 操作

将在操作屏幕的左上方显示活动操作。在吸液和排液时,不必按住操纵杆, E4 XLS 会自动完成操作。在操作 过程中的任何时间:

- 复位清空吸头并将移液器操作复位至吸液。
- 主页显示访问模式的菜单。
- 帮助提供有关高亮显示设置的一般信息。在量程设置的"帮助"中可找到操作说明。

#### 单个量程操作(带有可选混合)

- 1. 在量程设置框中会显示量程 1。● 或者 ▲ 吸入稀释剂。
- 2. 从稀释剂中取下移液器吸头。在量程设置框中会显示空气。● 或者 ▲ 吸入空气间隔。
- 3. 将移液器吸头放入下一个样品中。在量程设置框中会显示量程 2。● 或者 ▲ 用于吸液。
- 4. 或者 用于分液。如果启用,所有的分液后都会进行自动吹液。如果打开混合选项:
  - 如果选择给定数量的循环,则会在每次分液后自动进行混合,启用后自动吹液。随时选择暂停以暂停 混合,然后恢复并继续。
  - 如果选择手动, 分液后继续按住 ▼ 进行混合循环。将继续混合, 直至释放操纵杆。如果启用, 混合后 会进行自动吹液操作。
- 5. 🖝 或者如果需要, 复位进行手动吹液。

#### 序列量程操作(带有可选混合)

- 1. 在量程设置框中会显示量程 1/X。 《如需要,选择下一预设序列量程。将移液器吸头放入第一个样品 中。● 或者 ▲ 用于吸液。
- 2. 在量程设置框中会显示量程 2/X。将移液器吸头放入下一样品或稀释剂中,或从液体中彻底取下吸头以 便留出空气。● 或者 ▲ 用于吸液。
- 3. 重复步骤 2 直到吸入该系列中的所有样品。在每次吸液后,量程设置框中的序列会增加。

- 4. 或者 ▼ 用于分液。如果启用,所有的分液后都会进行自动吹液。如果打开混合选项:
  - 如果选择给定数量的循环,则会在每次分液后自动进行混合,启用后自动吹液。随时选择暂停以暂停 混合,然后恢复并继续。
  - 如果选择手动, 分液后继续按住 ▼ 进行混合循环。将继续混合, 直至释放操纵杆。如果启用, 混合后 会进行自动吹液操作。
- 5. 🔻 或者如果需要, 复位进行手动吹液。

### 滴定模式

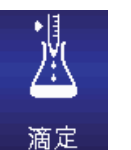

滴定模式通过已测量的公差分配进行滴定。用户可设置最初的快速分配,然后精确控制剩余 滴定量的分配。滴定模式的默认菜单级别为级别 Ⅱ。要访问滴定模式, ◀或者 ▶ 在级别 Ⅱ 菜单 中高亮显示滴定以及 ●, ▲ 或者 ▼ 进入。

#### 选项与设置

- 选项: 循环计数、模式预设
- 设置: 单个量程(快速分液)、多种速度、循环计数、模式预设
- 吹液: 手动

### 选项选择

- 1. 选项进入"选项"屏幕。
- 2. 或者 ▶ 打开或关闭选项。
- 完成或 ◀ 更改并返回至操作屏幕。

#### 模式预设选项

有关模式预设的(选项屏幕 1)的详细信息,请参阅模式预设(第 1.13 节)。

### 编辑设置

在编辑设置时,按住操纵杆以快速滚动值。

- 1. 进入"设置"屏幕。
- 2. 🔺 或者 🔻 在其中导航并高亮显示选项。

#### 单个量程设置

在量程设置框中显示吸液量程。该值代表滴定需要的最大吸入量。

- 1. 或者 ▶ 编辑。
- 2. ◀或者▶用于粗调和▲或者▼用于微调。
- 完成或●保存。取消退出且不保存更改。
- 4. 完成用于退出设置屏幕,并返回至操作屏幕。

#### 快速分液量设置

快速分液设置(快速分液量)代表开始滴定的细微分配控制之前的初次样品量。

注: 如果该值设为 0.0 µL, 吸液后将立即开始精细的分液控制。

#### 1. ● 或者 ▶ 编辑。

- 2. ◀或者▶用于粗调和 ▲ 或者 ▼ 用于微调。
- 完成或●保存。取消退出且不保存更改。
- 4. 完成用于退出设置屏幕,并返回至操作屏幕。

#### 速度设置

- 1. 或者 ▶ 查看单个操作速度。
- 2. ▲ 或者 ▼ 高亮显示设置。● 或者 ▶ 编辑。
- 3. ◀或者▶用于 1、5 或 10 的速度粗调和 ▲ 或者 ▼ 进行单个数字的微调。
- 4. 完成或 保存。取消退出不保存更改。完成退出表格。
- 5. 完成用于退出设置屏幕,并返回至操作屏幕。

#### 循环计数设置

将要显示的该设置选项必须为打开。

- 1. 或者 ▶ 编辑。
- 2. 复位至零计数。 ◀ 或者 ▶ 用于粗调和 ▲ 或者 ▼ 用于微调。
- 完成或●保存。取消退出且不保存更改。
- 4. 完成用于退出设置屏幕,并返回至操作屏幕。

#### 操作

将在操作屏幕的左上方显示活动操作。在吸液和快速分液时,不必按住操纵杆, E4 XLS 会自动完成操作。在操作过程中的任何时间:

- 复位清空吸头并将移液器操作复位至吸液。
- 主页显示访问模式的菜单。
- 帮助提供有关高亮显示设置的一般信息。在量程设置的"帮助"中可找到操作说明。
- 1. 或者 ▲ 用于吸液。
- 如果在快速分液设置中设置了值,则会显示快速分液。● 或者 ▼ 用于分液。如果该值设为零,则跳至 下一步。
- 3. 滴定将显示,快速分液设置框会显示总分液量。▼缓慢开始滴定剩余液量。
  - 随着操纵杆最大限度向下移动,将以更快的速度进行更大量程的滴定。要以较慢的速度滴定较小的量程,缓慢移动操纵杆直至达到所需的速率。
  - 如果释放操纵杆,操作将会暂停。操纵杆控制恢复后,将从相同的点继续操作。

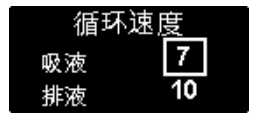

- 步骤将在每次按下操作键时对移液器的最小允许步进量进行分液。
- 在滴定过程中,总分液量值会自动更新,包括快速分液量在内的总量会排出。
- 4. 滴定完成后,总分液量中的值代表总滴定量。操作屏幕左下角显示的量程是保留在吸头内的量程。
- 按住或复位以释放吸头中的剩余样品。
- 6. ▼ 或者如果需要, 复位进行手动吹液。

### 1.13 预设模式

预设选项允许将整个模式设置保存至 SD 卡上的预设 文件。使用此选项可保存和快速调用常用的程序。

模式预设需要具备一个 SD 卡和 1.4 或更高版本的软件(包含在序列号为 C14 和以上的所有 E4 中)。有关更新较早型号方法的更多详细信息,请参阅"SD 卡管理与软件升级"一节。

模式预设是所有操作模式中可用的一个选项(基本模 式除外)。

### 模式预设快速选择

在保存预设之后(请见下列章节),可轻松地快速将 其加载,并直接从设置屏幕切换。无需使用"选项" 屏幕。

- 进入设置屏幕 (A>B)。▲ 和 ▼ 高亮显示预 设选择。注:如果未保存预设,则预设选择不将 显示。
- 2. ▶ 或者 预设选择进行编辑 (C)。
- 【, ▶, ▲ 或 ▼ 滚动查看可用的模式预设 (D>E)。将显示各个预设的设置与选项。
- 或者 "完成" 选择预设, 然后 ◀ 或者 "完成" 退 出设置。选择的预设现已加载 (F), 可随时使用。

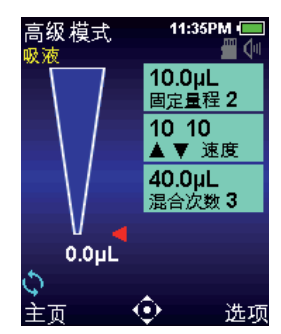

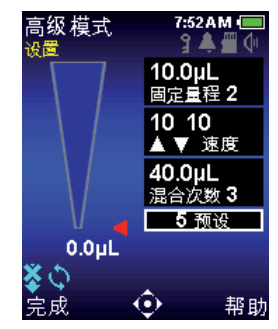

A: 操作屏

B: 预设选择高亮显示

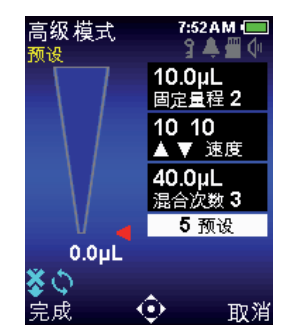

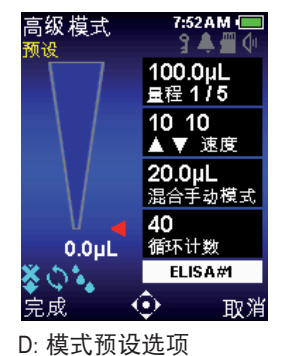

7:52 A M

ያ 🛋 🕮 🛈

C: 预设选择处于编辑 模式

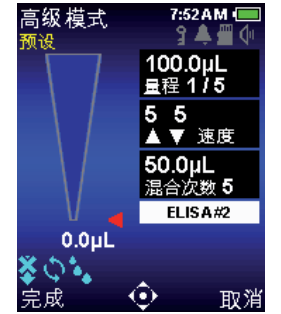

100.0µL 量程 1/5 5 5 ▲ ▼ 速度 50.0µL 混合次数 5 ELISA#2 0.0µL 主页 ① 选项

E: 模式预设选项

F: 预设加载

高级 模式

### 模式预设管理

- 1. 如果您想要保存或编辑模式预设, 请确保当前的 模式设置配置符合您的要求 (A)。
- 2. 选择"选项"和▲或▼高亮显示模式预设选项 (B)。
- 3. ▶ 或者 选择以保存、编辑删除或加载模式 预设。
- 4. 在预设选择屏幕上, 您将会看到保存的模式预设 (C)列表。
- 5. 为将当前模式设置另存为新模式预设: a. 使用 ▲ 和 ▼ 高亮显示 "新预设"。 b. 按下"选择"以输入文件名 (D)。 ◀, ▶, ▲ 或 ▼ 高亮显示字符, ● 选择一个字符。 c. 需要时, 按下"保存"或"取消"。E4 将返回至 预设选择屏幕。 d. 按下"上一步"返回至"选项"。按下"完成"返 回至操作屏幕。
- 6. 加载或删除现有模式预设:

a. 在预设选择屏幕中,▲ 和 ▼ 高亮显示模式 预设 (F)。

b. 按下"选择"访问预设选项屏幕。▲ 或 🖝 高 亮显示"加载"或"删除"(G)。

c. 按下"加载"后, E4 将立即返回至操作屏幕, 其 中选择的模式预设激活。

d. 按下"删除"后将显示一条删除确认警告消息 (H): 按下"删除"将模式预设移除(返回至预设 选择屏幕),或者按下"取消"(返回至预设选项 屏墓)。

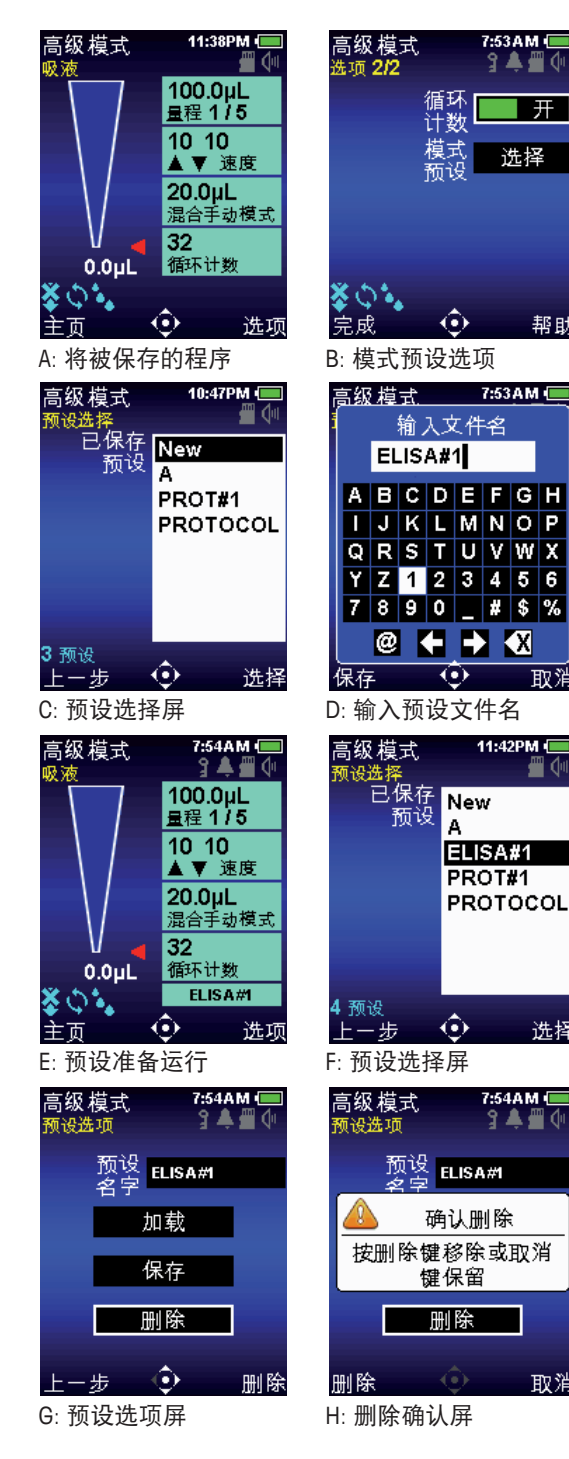

7:53AM (

ያ 🛋 🕮 🛈

选择

开

帮助

取消

选择

取消

7:54AM 🕘

11:42PM

7. 加载或删除现有模式预设:

a. 根据您的新首选组合编辑模式选项与设置 (I) b. 选择"选项"和 ▲ 和 ▼ 高亮显示模式预设 选项 (J)

c. ▶ 或者 ● 选择

d. 使用 🔺 或 🔻 高亮显示预设, 从而在预设选 择屏幕上编辑,然后按下"选择"(K)

e. 使用 ▲ 或 ▼ 在预设选项屏幕上高亮显示 "保存"(L)

f. 按下"保存"打开文件名屏幕, 上方显示已选择 的预设名称 (M)

g. 再次按下"保存",在不更改预设名称的情况 下编辑现有预设。确认保存(N)

h. 按上方步骤 (g) 更改预设名称会将您编辑过的 预设另存为新预设 (O/P), 但不会更改您在上方 步骤 (d) 中选择的预设。

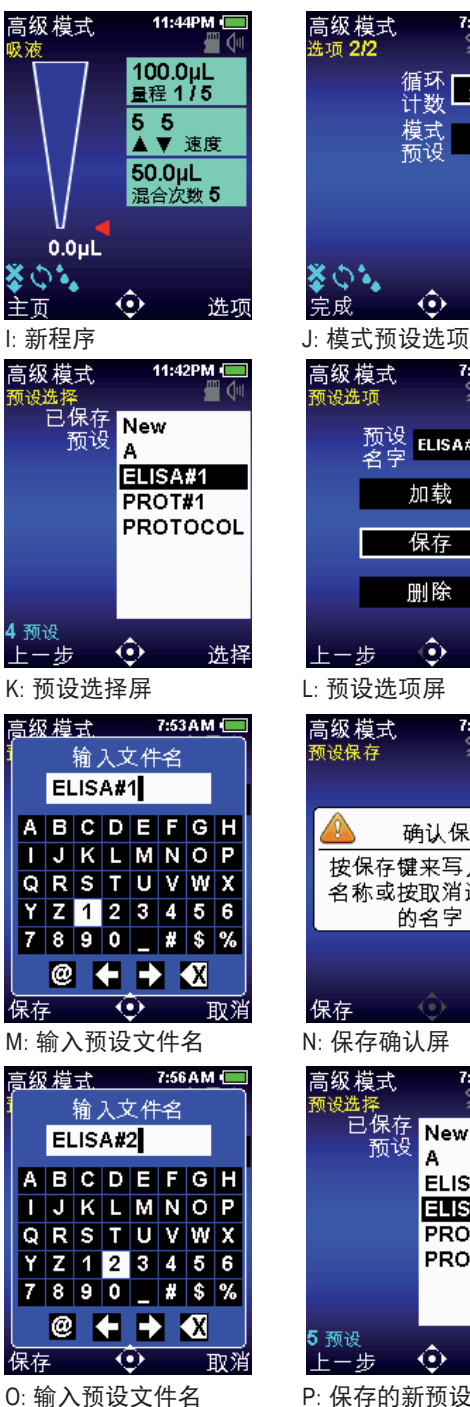

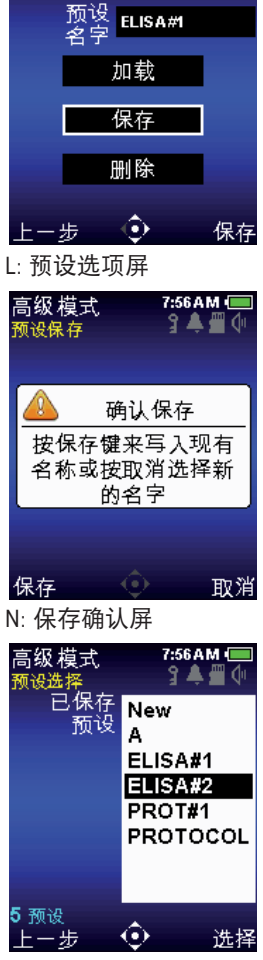

7:55 A M 💷

3 🗍 🗐 🚺

选择

帮助

7:55 A M 🔳 ያ 🛋 🕮 🕼

循环 关

模式 预设

۲

P:保存的新预设

### 1.14 服务模式

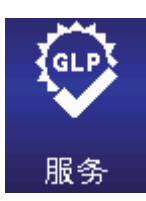

服务模式允许用户查看 E4 XLS 特定的信息,如序列号、软件版本和全套服务日志。此外,可 查看和跟踪包括移液循环数或使用天数在内的使用日志用于 GLP 目的。要访问服务模式, **【**或 **】** 在级别 II 菜单中高亮显示服务以及 **●**, **▲** 或 **▼**进入。

### 服务页面导航

- 为在页面之间导航, ▶ 或者 ▼ 移至下一页, ◀ 或者 ▲ 移至前一页。当前页码号显示在每个屏幕的左 上方
- 帮助详细描述高亮显示的项或页面
- 主页返回至级别 || 菜单

#### 识别页

此页包含移液器的识别详情(图 23)。在生产时输入该信息,用户不可设置:

- 序列号
- 生产日期
- 型号
- 软件版本

注: 当新的软件下载到 E4 XLS 时, 识别页上显示的软件版本号便会自动更新。

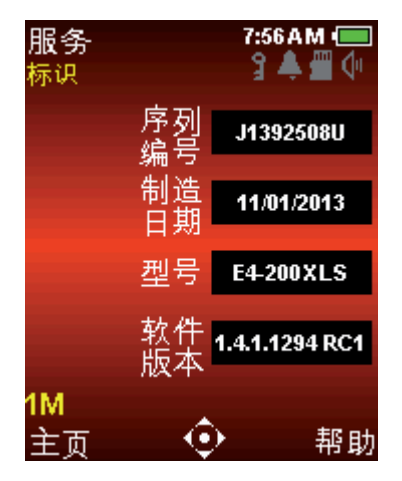

图 23: 识别页

### 状态页

该页显示移液器的使用日志(图 24)。这些值会自动跟踪与记录,用户不可设置:

- 距离上次服务天数。记录自上次服务以来移液器的使用天数。

- 服务后循环次数。记录移液器自上次服务以来吸液/排液循环的次数。

- 总计循环次数。记录移液器自首次投入使用以来吸液/排液循环的总次数。 注:每次移液器服务执行后,服务后的天数和循环次数都会复位到零。

![](_page_49_Figure_2.jpeg)

图 24: 状态页

### 服务日志

该页显示在移液器上执行最后 32 次服务的历史日志 (图 25)。服务技术人员会输入该信息,用户不可 编辑。

![](_page_49_Picture_6.jpeg)

图 25: 服务日志

对于记录的每个服务输入:

- 输入中的第一行包含服务日期和时间以及技术人员 ID
- 输入中的下一行包含自上次服务以来执行的循环次数,以及完成服务时总计循环次数

### 1.15 电池充电

与其他电池类型不同, E4 中的锂电池无 "记忆效应", 无需完全放电。可使用移液器附带的充电电源、快速充电架、或通过可选的 USB 数据线与电脑连接的方式进行移液器充电。

设备充电过程中,显示屏右上角的电池充电指示器会改变。15 分钟后,移液器便会有足够的电量进行数 小时的移液,在大约 90 分钟后电池电量满,可提供多达 3000 次完全循环(用于大量程型号时次数相对 减少)。

充电完成时,电池充电指示器会显示纯绿色,表明电池电量已满。电池电量随着不断使用而耗尽,绿条会相应下降。

### 充电电源

![](_page_50_Picture_5.jpeg)

要安装通用的电源并为 E4 充电,将电源线连接到电源插口。将电源线的另一端与位于装置顶部的 Micro USB 端口连接。移液器可在连接到电源线后进行 操作。

图 26: 连接到 E4-WPS 电源时操作移液器

### 快速充电架

使用时,将通用的快速充电架电源线连接到电源插口,并将电源线的另一端与位于快速充电架背面的电源 插座连接。为了方便起见,可利用所提供的通道沿着一条垂直的支撑脚进行布线。参见图 27 B。

![](_page_50_Picture_10.jpeg)

图 27: A: E4-RCS 作为 E4 XLS+ 移液器支架。B: E4-RCS 的背面显示所连接的电源线, 沿着支撑脚进行铺设

E4-RCS 快速充电架可在大约 90 分钟内对 3 个 E4 XLS+ 移液器同时进行充电。充电接触点应当与移液器头下方的接触点相匹配。

Rainin 建议 E4 XLS+ 不用时存放在充电架上。这样可提供安全的存储, 移液器将始终处于电池电量充满 状态。

### USB 接口

要使用 USB 接口与电脑连接对 E4 XLS 进行充电, 将电缆的 USB 连接器与计算机的 USB 端口进行连接。 将电源线的另一端与位于 E4 XLS 顶部的 USB 端口连接。Rainin 不建议在移液器与电脑连接进行充电时操作 E4 XLS。

(注: 通过电脑对 E4 XLS 充电需要的时间比使用电源或快速充电架充电长大约 2-3 倍。)

### 电动规格

该设备必须使用 Rainin 电源, 配件编号如下所示。 不可将任何其他电源用于该设备。 有危险发生时, 断开电源、快速充电架快速与交流电源断开。

| 快速充电架充电: | E4-RCS | 100-240 VAC 50/60 Hz 3A   |
|----------|--------|---------------------------|
| 电源充电:    | E4-WPS | 100-240 VAC 50/60 Hz 1.2A |
| 电池       | E4 电池  | 锂离子 3.7 VDC 额定电压          |
|          |        | 1250 mAh 额定电流             |

符号解释:

Hz = 赫兹, A = 安培, mAh = 毫安时, VAC = 伏特交流电, VDC = 伏特直流电。

### 1.16 更换电池

如果取下或更换电池, E4 XLS 用户设置仍可保留。

- 1. 通过滑动打开电池盖。
- 2. 通过滑动取出旧电池。
- 3. 将更换电池连接器插头与电池室插座对齐, 如图 28 所示。将电池滑入电池区。安装好电池后, 移液器会 自动打开, 启动并显示启动屏幕。
- 4. 更换电池。

![](_page_51_Picture_14.jpeg)

电池的使用寿命取决于以下因素:

- 移液器量程
- 全量程或部分量程移液
- 连续分配
- 显示亮度并显示超时设置

### 1.17 存储

使用后,将移液器存放到洁净的安全区域。E4 XLS+ 是一款实验室精密仪器应当注意日常维护。

Roinin 建议在快速充电架上存放 E4 XLS (如有)。如果没有, E4 XLS 不用时可方便地挂在 3 个挂钩上:

- CR-7: 独立式旋转支架用于放置 3 支移液器。
- HU-M3:3 个单独的磁性<sup>™</sup> 用于在含铁表面上安装。
- HU-S3: 3 个挂钩与安装在架子上的夹钳相连接。 注: 上述所有挂钩都需要一个 HU-A3 适配器。

### 1.18 拆卸退吸头臂

四种类型的退吸头臂,所有类型的退吸头臂均可以最小气力拆卸,不必过分用力。

#### 对于最大量程为 2000 µL 的型号而言:

金属退吸头臂:按下位于退吸头臂上的快速分离拉片,并向下拉动。 塑料退吸头臂:握紧退吸头臂并向下拉。

对于 5000 µL 和 10 mL 型号而言:握住退吸头臂顶部,然后依次向外和向下拉动。

**对于 20 mL 型号而言:** 拉下退吸头臂下部; 使上部保持原位。(通过将拉片与位于上部的小孔对齐并 按紧)

≤ 2000 µL 金属 ≤ 2000 µL 塑料 5000 µL -10 mL 20 mL

![](_page_52_Figure_13.jpeg)

图 29: 拆卸退吸头臂

要更换退吸头臂(上述 20 mL 除外),将套柄插入开口内,使顶部与吸头退出推杆对齐,然后推动直 至退吸头臂卡入位置。

### 1.19 保养与维护

E4 XLS 移液器是高级的实验室产品,必须小心维护。如果遵守本手册的操作建议,这些移液器可以使用数年 无故障产生。

合理对待 E4 XLS 最重要的一点是保持装置干燥、清洁。应当严格遵守以下简单规则:

- 1. 绝不允许液体进入可接触活塞或密封的套柄。
- 2. 绝不允许液体进入包括显示器、操作键和操纵杆在内的电子元件。
- 3. 绝不允许在没有连接吸头情况下进行吸液。
- 4. 绝不可颠倒移液器或在吸头内有液体时将其侧放。始终使 E4 XLS 保持垂直,并尽可能垂直存放。快速充 电架可放置 3 个 E4 XLS 移液器并能同时充电。
- 5. 绝不可使用腐蚀性溶剂清洁 E4 XLS。清洁仪器时,最好使用沾有水的无棉抹布(如需要,可沾稀释过的温 和洗涤剂)。确保显示器、操作键和操纵杆干燥。
- 6. 绝不可使用 Rainin E4-WPS 电源、E4 XLS-RCS 快速充电架或 E4-USB 电缆以外的其他设备对 E4 XLS 进行 充电。否则会严重损坏内部电子元件。

套柄、密封圈或活塞的样品污染可导致活塞移动粗糙、生涩。最终,活塞上的沉淀物可导致密封件撕裂,从 而获得不准确的结果。移液器维护的最佳实践是通过以下流程定期清洁移液器液体端:

- 1. 拆卸退吸头臂(请参阅图 29 中关于拆卸退吸头臂内容)。
- 2. 量程为 1000 μL 的移液器上,松开联轴螺母并拆下套柄。对于 2000 μL 而言,松开套柄。对于量程 >2000 μL 的移液器而言,松开套柄的下半部分。
- 取下活塞组件时,注意活塞上的密封圈、保护圈、弹簧和 O 型圈的顺序和位置。
  100-2000 μL 型号的 XLS+ 密封圈不对称,必须按正确的方向插入(参见图 30 A/B)。
  2-20 μL 型号的 XLS+ 密封件对称,可任意方向使用。

![](_page_53_Figure_13.jpeg)

![](_page_53_Figure_14.jpeg)

图 30C: 使用吸头大口径从套柄处拆下 1000 或 2000 µL XLS+ 密封圈

4. 移动活塞组件时, 量程为 1000-2000 μL 的 XLS+ 密封件可保留在套柄内部; 这对此设计而言很正常。 将 吸头插入套柄 (参见图 30C) 并勾住上面的密封圈, 可从套柄取下密封圈。

- 5. 要检查和清洁量程为 100-300 μL 的密封圈,将其从后侧推出(最好使用移液器吸头等非尖锐性物体), 然后轻轻地从护圈中取下即可。
- 6. 检查密封圈、保护圈、O型圈、套柄和活塞上的污染物。使用无线头抹布蘸上蒸馏水或异丙醇清洁。用拇指和食指蘸上少量润滑油(订货编号 6200-524 17014531)轻轻地摩擦,最好使用清洁的无滑石粉实验用手套。在活塞上也使用少量的润滑油。按正确的顺序和方向重新装配。
- 7. 当活塞腐蚀或着色明显时,请勿使用移液器,请梅特勒-托利多服务代表协助更换活塞。
- 8. 也可用湿布蘸上蒸馏水、10%的漂白液、异丙醇或任何市售的仪器净化液清洁套柄、退吸头臂和手柄。确 保用蒸馏水冲洗掉清洁剂。

### 1.20高压灭菌

可在 121℃、1 Bar 的条件下持续 15-20 分钟对移液器进行高压灭菌, 限制条件和指南如下所述。 请勿将下表中未具体指明的整支移液器或任何部件进行高压灭菌。

| 移液器系列           | 型号范围              | 可高压灭菌零件                        |
|-----------------|-------------------|--------------------------------|
| E4 XLS          | 所有单道              | 套柄与退吸头臂                        |
| E4 XLS+         | 单道<br>2 - 2000 µL | 套柄, 退吸头臂, 活塞组件,<br>弹簧, 密封圈和保护圈 |
| E4 XLS, E4 XLS+ | 所有多道、<br>间距可调移液器  | 无                              |

可取下 E4 XLS+ 单道移液器的整个液体端,放入高压灭菌器中,而无需拆卸单个部件。液体端包括下列组件:套柄、退吸头臂、活塞(带弹簧)、密封圈和密封件护圈。如果您已将旧版 E4 XLS 的密封圈更新为新版 XLS+ 密封圈(参见第 1.21 部分),则可对移液器的整个液体端进行高压灭菌。如果不确定型号类型,请参阅 第 1.21 部分。

如果对多个组件进行高压灭菌,注意要全部使用其原配件重新装配移液器。

如果在高压灭菌之前清洁 XLS+ 活塞和密封圈, 请确保随后对其重新涂润滑油(请参阅"保养与维护" 部分)。

有关拆卸移液器和如何识别不同部件的详细信息,请参阅"保养与维护及更换部件"部分。

### 1.21 将您的移液器更新至 XLS+

XLS+单道移液器系列与以前型号的不同之处在于,它采用一套新的更低摩擦密封系统、一个完全可高压灭菌的液体端和一支可坚固结实、无腐蚀性的塑料退吸头臂。

如果您有量程范围为 2-2000 µL 的单道 Pipet-Lite 或 E4 XLS 移液器, 即可升级其液体端, 从而体验 XLS+ 的 卓越优势。

XLS+ 移液器与旧款 XLS 的区别如下: 原装 XLS+ 移液器的序列号将从 C14 (或更高) 开始, 而非 A14 或 B14。 银色标志上的 RAININ 标识为蓝色。所有的 XLS+ 密封圈均为黑色, 未使用 O 型圈, 而 XLS 密封圈为白色, O 型圈位于活塞上的密封圈下。 您可通过订购密封件更换组件升级液体端(请参阅"更换备件"部分)。新型 XLS+ 密封圈需要润滑油 # 6200-524 17014531(请参阅"保养与维护"部分)。对于 1000 和 2000 µL 型号而言,更换密封保护圈需 要专门的工具和操作流程,以免损坏活塞。请致电技术支持部门(800-543-4030 - 美国)或者您当地的梅特 勒-托利多服务部门供应商。

### 1.22故障排除

| 故障        | 可能原因                   | 建议纠正方法                   |
|-----------|------------------------|--------------------------|
| 泄漏,不精确    | 套柄松动                   | 用手将耦合器拧紧                 |
|           | 移液器磨损密封件,量程 ≤ 2000 µL  | 更换密封圈                    |
|           | 0 型圈磨损或移液器上密封圈润滑油      | 更换0型环并涂抹少量润滑油            |
|           | 不足(用于量程为 5000 µL、10mL、 |                          |
|           | 20 mL 的移液器)            |                          |
|           | 套柄断裂或分离                | 更换套柄。检查并确认活塞未弯曲。如果弯      |
|           |                        | 曲,请致电 Rainin 服务部门更换新活塞。请 |
|           |                        | 致电位于美国的部门 800-543-4030。  |
| 粗糙、不平稳    | 装置内污染                  | 拆下退吸头臂,拆下套柄并检查活塞和密封      |
| 或 粘 性 活 塞 |                        | 圈。如"保养与维护"部分所描述进行清       |
| 移动        |                        | 洁。如果活塞永久性腐蚀或玷污,请致电       |
|           |                        | Rainin 服务部门更换新活塞。请致电位于美  |
|           |                        | 国的部门 800-543-4030。       |
|           | 润滑油不足                  | 对密封圈或 O 型圈使用润滑油          |

当从移液器体上拆卸套柄时,确保弹簧、密封件与 0 型环不与活塞(尤其是小型号上的活塞)分离。 注意不要弯折这些小型号上的活塞。只有当更换活塞时才需要对 E4 XLS 重新校准。

#### 酸类与腐蚀品

广泛接触腐蚀性烟气可能会导致密封件过早磨损以及活塞损坏。使用带防气雾的 Rainin 滤芯吸头可减少内 部组件接触腐蚀性气雾和烟气。使用高浓度酸类或腐蚀性溶液后,拆卸 E4 XLS 进行检查,并用蒸馏水清洁 活塞部件、套柄和密封件/O 型圈。使用 10 µL 型号时要格外小心,以免破坏小直径活塞或丢失密封件等小物 品。彻底干燥所有组件并重新组装。

#### 警告信息

E4 XLS+ 可自行监控并通知您如下重要信息: 电池电量、USB 连接、充电架连接、出厂复位、实时时 钟状态等。对这些变量进行的任何更改如果有可能影响您的移液器操作,都会作为警告消息报告。 某些警告需要采取行动,例如设备充电或时钟复位,而其他警告只提供信息(工厂复位后"清理内 存")。要退出任何警告信息,按下左侧操作键(续)。如果是在 E4 XLS+ 通电过程中显示警告信息, 无法复位,请注明错误代码并联系技术支持部门,中国区电话: 4008-878-788。如果您在其他国家/地区,请 联系当地的梅特勒-托利多办事处或您的经销商。

#### 错误信息

E4 XLS+ 是一款先进的产品,由复杂的电子硬件和软件组成。在任何复杂的系统中(例如该系统), 偶尔发生此类故障。这些故障通常是由意外的软件状况(无效数据、相互矛盾的设置等)或硬件故障 (无效或无反应)引起的。错误信息会通知您已监测到故障。请按下左侧操作键(续),设备便会复 位并进行诊断测试。在很多时候设备会自行修复,移液器会恢复正常。如果继续出现错误信息,请停 止移液,注明错误代码和信息,并致电技术支持部门,中国区电话:4008-878-788。如果您在其他国 家/地区,请联系当地的梅特勒-托利多办事处或您的经销商。

### 1.23 微型 SD 卡管理与软件升级

### 引言

随着 Rainin E4 V 1.4 软件的上市, 其中附带的 SD 卡将为移液器增加新的功能。在以前推出的软件型号中, 只有 PureSpeed™ 程序使用微型 SD 卡。现在, 新的"预设"功能页将使用 SD 卡。

#### 插入与卸除 SD 卡

配有 1.4 型号软件的新移液器将预先装有一个 Rainin 微型 SD 卡。如要对旧版本移液器升级, 可向 Rainin 或 授权经销商购买 Rainin 微型 SD 卡。请参阅下列订购信息。

微型 SD 卡位于一个小插槽内, 该插槽位于电池室的左下方 (从移液器的背部看)。电池盖下方的标签上注明 SD 卡的位置。如下方图 A 所示。

![](_page_56_Picture_6.jpeg)

如要更换或插入新 SD 卡,请首先拆下电池室盖和电池。按图示方式用最小的力气将卡插入 SD 卡槽内,使 金属触点朝下。用指甲或不导电的小型物件(如:未使用的移液器吸头)将卡推入插槽内,直至感觉到或听 到轻微的"咔嗒"声。

要想卸除 SD 卡,使用一个类似的工具:将卡推入,直至听到"咔嗒"声,然后松开卡,卡槽内的弹簧会将卡 略微推出,然后将其卸除。请勿触摸卡的金属触点。存放在洁净和干爽的环境中。

如果在移液器通电时插入或卸除 SD 卡,则屏幕上将会出现一条提示插入或卸除卡的消息,然后移液器将 会重启。

在正确插入 SD 卡和移液器通电之后, 会显示一个 SD 卡系统图标, 此时诸如 "预设" 和 "PureSpeed" 之类 的 SD 卡功能将可用。

#### 特定型号预设与互换微型 SD 卡

预设因型号而异。存储在微型 SD 卡上的预设只能在具有相同量程的型号 (如: 200 μL 单道、8 道与 12 道 移液器) 之间互换。如果将 SD 卡转移至具有不同量程的移液器,则已有的保存过的预设不将显示,但是可 为不同型号保存新的预设。

#### 故障排除

如果您收到一则关于 SD 卡出错的消息,请确定卡已正确插入移液器,并且清洁无损。如果错误消息一直显示,或者无法读取预设文件,请发送电子邮件至 tech.support@rainin.com 与 Rainin 技术支持部门联系。

#### 订购 SD 卡与升级较早 E4 型号

如要订购新的微型 SD 卡,请使用订货编号为 17012587 的 PT-E4-SD。为使用新的 E4 功能, PureSpeed™ 使用的软件版本应至少为 1.2 版本,模式预设与管理模式的版本至少为 1.4 版本。如果您拥有一台软件版 本较早的 E4 产品,请与您当地的梅特勒-托利多代表联系,对软件进行升级。

### 1.24服务、校准与修理

建议仅使用原厂的 Rainin 更换零配件, 如密封件、O 型圈和套柄等。更改密封件、O 型圈和套柄后无需重新 校准移液器。只有更换活塞时才有必要重新校准移液器, 并且只能由来自 Rainin 认可的机构、经过工厂培训 的合格人员完成。

请注意:对于保修期内的移液器,如果因滥用物理或化学品而导致移液器被破坏,或者移液器已由未被 Rainin 授权的任何服务机构维修或重新校准,保修则作废。中国区的服务电话:4008-878-788。您也可在中 国以外的地区获得服务。请登录 www.mt.com/rainin 了解更多详情。

### 1.25配件

在制定您自己的性能规范时,应将这些生产商的规范用作准则。

图 32 的图片为 20、200 和 1000 µL 型号(顶部) 与 10 mL 型号(底部) 一 其他型号相似。

| XLS+ <b>型</b> 号<br>≤2000 µL | 密封圈更换<br>套件 <sup>1,3,5</sup> | 订货<br>编号 #  | 套柄 <sup>1</sup> | 订货<br>编号 # | 金属退吸<br>头臂 <sup>1</sup> | 订货<br>编号 # | 塑料退吸<br>头臂² | 订货<br>编号 # |
|-----------------------------|------------------------------|-------------|-----------------|------------|-------------------------|------------|-------------|------------|
| E4-10XLS+                   | 6200-511                     | 17014518    | 6202-064        | 17004862   | 6202-071                | 17005287   | 6200-517    | 17014524   |
| E4-20XLS+                   | 6200-512                     | 17014519    | 6202-065        | 17004861   | 6202-071                | 17005287   | 6200-517    | 17014524   |
| E4-100XLS+                  | 6200-506                     | 17014513    | 6202-066        | 17004859   | 6202-073                | 17005293   | 6200-518    | 17014525   |
| E4-200XLS+                  | 6200-513                     | 17014520    | 6202-067        | 17004860   | 6202-073                | 17005293   | 6200-518    | 17014525   |
| E4-300XLS+                  | 6200-514                     | 17014521    | 6202-425        | 17007551   | 6200-419                | 17007556   | 6200-519    | 17014526   |
| E4-1000XLS+4                | 6200-515                     | 17014522    | 6202-068        | 17004858   | 6202-074                | 17005294   | 6200-520    | 17014527   |
| E4-2000XLS+4                | 6200-516                     | 17014523    | 6202-214        | 17004856   | 6200-168                | 17005296   | 6200-521    | 17014528   |
| SE4-10XLS+                  | 6200-511                     | 17014518    | 6200-140        | 17004845   | 6200-133                | 17005292   | 6200-522    | 17014529   |
| SE4-20XLS+                  | 6200-512                     | 17014519    | 6200-145        | 17004847   | 6200-144                | 17005288   | 6200-517    | 17014524   |
| SE4-100XLS+                 | 6200-506                     | 17014513    | 6200-147        | 17004848   | 6200-148                | 17005289   | 6200-523    | 17014530   |
| SE4-200XLS+                 | 6200-513                     | 17014520    | 6200-157        | 17004849   | 6200-156                | 17005291   | 6200-518    | 17014525   |
| SE4-300XLS+                 | 6200-514                     | 17014521    | 6200-413        | 17007554   | 6200-419                | 17007556   | 6200-519    | 17014526   |
| SE4-1000XLS+4               | 6200-515                     | 17014522    | 6200-160        | 17004850   | 6200-163                | 17005290   | 6200-520    | 17014529   |
| SE4-2000XLS+4               | 6200-516                     | 17014523    | 6200-169        | 17004846   | 6200-168                | 17005296   | 6200-521    | 17014530   |
| 适用于所有 ≤200                  | 0 μL 型号的润滑                   | 油: 6200-524 | 17014531        |            |                         |            |             |            |

| XLS 型号<br>≥5000 μL | 活塞 0 型环       | 订货<br>编号 #  | 圆柱 0 型环       | 订货<br>编号 # | 套柄             | 订货<br>编号 # | 退吸头臂     | 订货<br>编号 # |
|--------------------|---------------|-------------|---------------|------------|----------------|------------|----------|------------|
| E4-5000 XLS        | 6200-363      | 17003382    | 6200-364      | 17003477   | 6202-222       | 17004857   | 6200-373 | 17005297   |
| E4-10ML XLS        | 6200-369      | 17003383    | 6200-370      | 17003476   | 6202-223       | 17004855   | 6200-374 | 17005295   |
| E4-20ML XLS        | 6202-299      | 17003413    | 6202-300      | 17003478   | 6202-302       | 17004908   | 6202-298 | 17005308   |
| SE4-5000 XLS       | 6200-363      | 17003382    | 6200-364      | 17003477   | 6200-362       | 17004852   | 6200-373 | 17005297   |
| SE4-10ML XLS       | 6200-369      | 17003383    | 6200-370      | 17003476   | 6200-368       | 17004851   | 6200-374 | 17005295   |
| 适用于 5 mL 和 10      | 0 mL XLS 型号的滤 | 息芯: 6190-16 | 4 17001944 (1 | 00 件/包)。6  | 190-165 17001  | 945(1000 作 | キ/包)     |            |
| 适用于 20 mL XLS      | 型号滤芯: 6190-   | 221 170019  | 51 (100 件/包)。 | 6190-222 1 | 7001952 (500 - | 件/包)       |          |            |

注释

1. 配件与 EDP1 和 EDP3 E4 XLS 可兼容。

2. 配件仅与 E4 XLS 可兼容。

3. XLS+ 密封圈与保护圈必须共同使用。 4. 1000 μL 和 2000 μL EDP1 和 EDP3 E4 XLS 型号需要服务更新至 XLS+ 密封圈保护圈。

5. 密封件更换组件包括密封圈、密封圈保护圈和润滑油。

![](_page_58_Figure_6.jpeg)

# 2 RFID (无线射频识别技术)

## 2.1 描述与操作

所有的 E4 XLS 型号在指钩内都配有一个无源 RFID 标签。此标签包含移液器的独特信息,其中包括型号类型、序列号、RFID 编号以及服务校准信息。RFID 标签能够与可选的阅读器和软件无线连接,有助于查询校准 跟踪和服务提示。RFID 标签的重量不会影响准确性或重复性,因此可忽略不计。它只能由 RFID 阅读器和相 关软件读取。

### 可选的 Rainin RFID 阅读器

Rainin 建议使用与 PC USB 端口结合的 Rainin RFID 阅读器,不建议使用任何其他 RFID 阅读器。使用 Rainin RFID 阅读器,可通过同一种方式在移液器的 RFID 标签上读取和写入信息。Rainin RFID 阅读器需要借助 LabX<sup>™</sup> Direct Pipette-Scan<sup>™</sup> 软件实现读/写功能。RFID 阅读器估计的操作范围至多为 5 cm。

### Rainin RFID 阅读器 LED 显示器

| LED   | 说明                     |
|-------|------------------------|
| 黄色和绿色 | 阅读器在该状态下通电,当应用停止或插件被禁  |
|       | 用时,恢复至该状态。             |
| 黄色    | 阅读器已检测到一支移液器。使移液器靠近阅读  |
|       | 器直到 LED 变为绿色 (或红色) 为止。 |
| 绿色    | 首次启动应用时,绿色 LED 表示设备已经准 |
|       | 备好。移液器的所有数据都读取后,绿色 LED |
|       | 灯亮。                    |
| 红色    | 阅读器未读或写。再次尝试扫描移液器。如果   |
|       | LED 显示红色, 则重启软件。       |
| 黄色和红色 | 写到移液器中的数据与从移液器中读取的数据   |
|       | 不匹配。                   |

### 可选的 LabX Direct 移液器扫描软件

与本手册相同的光盘上提供有 LabX Direct Pipette-Scan 软件的试用版本。还可购买正式版本。所支持的电脑操作系统包括: Microsoft Windows XP、Vista 和 Windows 7。用户可选择以下任意一种语言:中文(简体)、 捷克语、丹麦语、英语、法语、德语、匈牙利语、意大利语、日语、韩语、挪威语、波兰语、俄语、西班牙语和瑞 典语。

### 操作概览

可选的 RFID 组件包含一个 Rainin RFID 阅读器和 LabX Direct 移液器扫描 软件。Rainin RFID 阅读器通过 USB 端口连接到电脑、而且软件已配置并 运行后,操作很简单。

将移液器头放置在位于如图 30 所示的 Rainin RFID 阅读器上。稳稳地手 握移液器数秒钟,以便扫描 RFID 标签中存储的移液器信息并通过软件 读取。

### 移液器 RFID 标签只读字段

在出厂前,软件会显示编程到每个移液器 RFID 标签中的只读数据字段 (图 33)。这些字段只能由 Rainin 在生产或维修时修改。只读字段包 图 32: Rainin RFID 阅读器 括: RFID 唯一标识符、型号、序列号、出厂日期、最后维修日期和下次维修 日期。对于质量控制或工作流程而言,多个 RFID 可按顺序扫描移液器。

![](_page_60_Picture_5.jpeg)

| pette tuta                                                                             | Define Usa                                              | ir Pielida 1                                           | canator                  | Data Pormat                     | Options                                         |                        | 49   |
|----------------------------------------------------------------------------------------|---------------------------------------------------------|--------------------------------------------------------|--------------------------|---------------------------------|-------------------------------------------------|------------------------|------|
| Pipette                                                                                | Data                                                    |                                                        |                          |                                 |                                                 |                        |      |
| Read facto                                                                             | ry data from                                            | pipette and re                                         | ead/write u              | user defined dat                | a                                               |                        |      |
| Factory                                                                                | Data —                                                  |                                                        |                          |                                 |                                                 |                        |      |
| RFID UID:                                                                              |                                                         |                                                        |                          |                                 | Factory Date:                                   |                        |      |
| Model Num                                                                              | nber:                                                   |                                                        |                          |                                 | Last Service:                                   |                        |      |
|                                                                                        |                                                         |                                                        |                          |                                 | Next Service                                    |                        |      |
| Serial Nurr                                                                            | nber:                                                   |                                                        |                          |                                 |                                                 |                        |      |
| Serial Nurr                                                                            | nber                                                    |                                                        |                          |                                 |                                                 |                        |      |
| Serial Nurr                                                                            | ber.<br>Define Ve                                       | er Fields 1                                            | Transfer                 | Data Format                     | Options                                         |                        | 4 0  |
| Derial Nurr<br>pette Data                                                              | Define Us<br>Data                                       | er Fields 1                                            | Transfer                 | Data Format                     | Options                                         |                        | 4 0  |
| Derial Nurr                                                                            | Define Us<br>Data<br>ony data from                      | er Fields 1                                            | Transfer<br>ead/write    | Data Format                     | Options<br>1                                    |                        | \$ 0 |
| Berial Num<br>Ipette Data<br>Pipette<br>Read facto<br>Factory                          | Define Us<br>Define Us<br>Data<br>ony data from<br>Data | er Fields 1                                            | Transfer<br>read/write ( | Data Format<br>user defined dat | Options<br>12                                   |                        | 4 0  |
| Derial Num<br>Ipette Data<br>Pipette<br>Read facto<br>Factory<br>RFID UID:             | Define Us<br>Define Us<br>Data<br>Ony data from<br>Data | er Fields 1<br>n pipette and r<br>70070694             | Transfer<br>read/write : | Data Format<br>user defined dat | Options<br>a<br>Factory Date:                   | 5/20/2011              | 4 0  |
| Berial Num<br>pette Data<br>Pipette<br>Read facto<br>Fáctory<br>RFID UID:<br>Model Num | ber:<br>Define Us<br>Data<br>Data<br>Data               | er Fields 1<br>n pipette and r<br>70070694<br>84-20845 | Transfer<br>read/write ( | Data Format                     | Options<br>ia.<br>Factory Date:<br>Last Service | 5/20/2018<br>9/20/2018 | 4 0  |

图 33: Lab X Direct Pipette-Scan 软件中的只读移液器数据: 扫描前(顶部)和扫描后(底部)

### 将数据写入 RFID 标签的自定义字段

除了只读字段外, RFID 标签上还有几个可写字段。这些字段可定制和/或实现标准化, 以满足单个用户或实验 室需求。

定制的写操作需要使用 Rainin RFID 阅读器和 LabX Direct 移液器扫描软件。请参阅软件帮助文件以了解完整 的说明。

### RFID/LabX Direct 移液器扫描软件的优势

- LabX Direct 移液器扫描软件的灵活性有助于用户定制单个工作流程。
- 使用 E4 XLS 移液器、Rainin RFID 阅读器和 LabX Direct 移液器扫描软件作为完整的系统时,所有部门都可 标准化工作流程和校准检查。

- 系统可通过缩短校准检查周期简化质量合规性流程,使移液器更快地返回到实验室投入使用。

- 自定义字段可配置并写入 RFID 标签, 高级工作流程可定义用于自定义设置。

- 标签内的信息可导出至常见格式,例如 Excel® 和 Word® 以及 Text.,以便于存档。

### RFID 不具备的哪些功能

- RFID 无法免于放错位置、被窃或提供移液器位置
- RFID 无法免于输入错误的数据
- RFID 不会替代校准标签或取代质量控制专家的作用
- RFID 无法验证实验室工作流程。验证工作流程和符合 21CFR 第 11 部分标准依然是客户的责任

# 3 E4 XLS+ 多道移液器

### 3.1 描述与操作

### 引言

E4 XLS+ 多道移液器基于 E4 XLS 单道移液器,并且使用获得专利的 LTS LiteTouch 轻触式退吸头系统。多道 E4 XLS+ 分为 8 道与 12 道。8 道型号 如图 2 所示。

8 和 12 道型号分为 6 种量程:

0.5–10 μL 2–20 μL 5–50 μL 20–200 μL 20–300 μL 100–1200 μL

### 提示选择

E4 XLS+ 多道移液器使用 Rainin LTS 吸头。

- 将 20 µL LTS 吸头与下列 E4 XLS+ 型号配套使用: E8-10XLS+、 E8-20XLS+、E8/12-10XLS+ 与 E12-20XLS+。
- 将 250 µL LTS 吸头与下列型号配套使用: E8-50XLS+、E12-50XLS+、 E8-200XLS+ 与 E12-200XLS+。
- 将 300 µL LTS 吸头与 E8-300XLS+ 和 E12-300XLS+ 配套使用。
- 建议将 1200 μL LTS 吸头用于 E8-1200XLS+ 与 E12-1200XLS+。还可使 用能吸入 1200 μL 液体的非滤芯 1000 μL LTS 吸头。

LTS 吸头的截面呈圆柱形,带有完好的密封环、薄壁和前档点设计。它们 在套柄上适当密封,无需朝套柄挤压或实施太大的力,并且为所有通道提 供绝对一致的吸液。

### 安装 LTS 吸头

在 L8 和 L12 移液器上安装 LTS 吸头很简单。

- 1. 将套柄与整排吸头对齐, 与移液器呈同一角度(图 35 左图)。
- 2. 将移液器垂直放置,将吸头按入吸头,直至到达前挡块点为止(图 35 右图)。
  - 此时吸头便安装完毕,并且密封良好。无需用手加固、使劲用力、或将吸头在吸头上晃动,也可获得良好 的密封效果。

![](_page_62_Picture_18.jpeg)

图 34: E4 XLS+ 多道移液器

![](_page_63_Picture_1.jpeg)

图 35: 安装盒装 LTS 吸头

### 提示浸入深度

推荐的吸头插入深度如下表所示。

| 移液器型号                                             | 浸入深度   |
|---------------------------------------------------|--------|
| E8-10XLS+, E12-10XLS+ E8-20XLS+, E12-20XLS+       | 2-3 mm |
| E8-200XLS+, E12-200XLS+, E8-300XLS+, E12-300XLS+, | 3-6 mm |
| E8-1200XLS+, E12-1200XLS+                         |        |

与垂直方向呈 20 度以内的角操作移液器。

### 提示退吸头

只需按压吸头退出按钮即可。由于液体端内采用渐进式弹出设计,因此所有的吸头只需拇指用最小的压力即可利索地退出。

### 定位移液前端

填充孔板时,移液端可旋转至任意角度。无需松动连接螺纹。

### 注: 1200 µL 型号专用的独特吸头

RT-L1200 与 RT-L1200S 吸头经过专门设计,可在连续分配模式下与 1200 μL 型号配套使用。这些吸头的 独特设计可防止生成水滴,并消除在连续分配模式下满足不同分液的需要。

RT-L1200F 防浮尘带滤芯吸头在过滤器下可吸入全部 1200 μL 液体。但是, 流体动力学规定, 在进行连续分配时可能需要需要。

# 4 E4 XLS 多道间距可调移液器

### 4.1 描述与操作

### 引言

E4 XLS 多道间距可调移液器基于 E4 XLS 单道型号,并且以相同的方式操作。提供两种 E4 XLS 间距可调移液器型号:6 道 (LA6)和8 道 (LA8)。孔间距调整范围如下所示:

6 通道: 9 mm 至大约 19 mm

8 通道: 9 mm 至大约 14 mm

6 通道分为以下量程:

20-300 µL

100-1200 µL

8 通道型号提供以下量程:

5–50 μL 20–300 μL 100–1200 μL

![](_page_64_Picture_11.jpeg)

### 间距控制和指示器

在液体端的任意一端使用两个旋钮更改吸头间距:间距调节旋钮和 限制旋钮(如图 34 所示)。

限制旋钮标记有吸头间距范围,设定移液器间距范围内所需的最大间距。液体端上的旋钮顶部垂直箭头是设置点,如图 35 所示。

设置好限制旋钮的最大间距后,旋转间距调节旋钮,以便将吸头间 距调节至设置值。移液前端上的刻度提供设定间距的参考。只需按 刻度排列最左侧吸头即可。

8 通道的调节如图 38 所示。吸头左侧设置为 9mm 间距, 右侧设置 为 14mm 间距。

图 36: E4 XLS 间距可调移液器 A: 间距调节 B: 限制旋钮

![](_page_64_Picture_18.jpeg)

图 37: 限制器设置点

![](_page_65_Picture_1.jpeg)

图 38: 吸头: 最小间距(左)和最大间距(右)

### 提示选择

E4 XLS 多道移液器使用 Rainin LTS 吸头。EA-50XLS 使用 250 μL LTS 吸头。将 300 μL LTS 吸头与 EA6-300XLS 和 EA8-300XLS 配套使用。建议将 1200 μL LTS 吸头用于 EA6-1200XLS 和 EA8-1200XLS。还可使用能吸入 1200 μL 液体的非滤芯 1000 μL LTS 吸头。

LTS 吸头的截面呈圆柱形,带有完好的密封环、薄壁和前档点设计。它们在 LTS 吸头上完好密封,不可挤压或 在吸头上用力太大。

### 安装 LTS 吸头

在间距可调 XLS 移液器上安装 LTS 吸头很简单。

- 1. 通过顺时针方向旋转深灰色间距调节旋钮,将吸头间距设置为 9mm (盒装吸头间距也如此)。
- 2. 将吸头与整排吸头对齐,呈轻微的角度手握移液器(图 39 左图)。
- 3. 将移液器垂直旋转,将吸头按入吸头,直至到达前挡点为止。

此时吸头便安装完毕,并且密封良好。无需用手加固、使劲用力、或将吸头在吸头上晃动,也可获得良好的密封效果。从吸头盒内取出吸头(图 39 右图)。

![](_page_65_Picture_12.jpeg)

![](_page_65_Picture_13.jpeg)

图 39: 安装 LTS 吸头

### 设置孔间距调节:

将吸头安装在移液端上,在吸入样品前:

- 如果已知孔板或测试离心管间距,则在限制旋钮上设置该值。
- 如果间距未知, 手握移液器以便吸头端位于孔或测试离心管中心上方, 然后滴入样品。查看移液前端的刻度, 并记下标记吸头对齐的地方。在限制旋钮上设置该值。
- 如果间距过大,只需单击限制旋钮至更小值、当孔/试管中心上方的吸头端对齐时停止即可。

限制旋钮设置好后,适当调节吸头间距很简单:

- 1. 吸入样品。
- 2. 通过移动间距调节旋钮设置吸头间距, 当达到限制旋钮设定的值时停止。
- 3. 将样品排入孔或离心管中。

### 提示浸入深度

推荐的吸头插入深度如下表所示。

| E4 XLS 型号                            | 浸入深度   |
|--------------------------------------|--------|
| EA8-50XLS                            | 2–3 mm |
| EA6-300XLS, EA8-300XLS, EA6-1200XLS, | 3–6 mm |
| EA8-1200XLS                          |        |

与垂直方向呈 20 度以内的角操作移液器。

### 提示退吸头

只需按压吸头弹出按钮即可。由于移液端内采用渐进式弹出设计,因此所有的吸头只需拇指用最小的压力即可利索地退出。

### 定位移液前端

移液前端可旋转至任意角度。无需松动连接螺纹。

### 注: 1200 µL 型号专用的独特吸头

RT-L1200 和 RT-L1200S 吸头经过专门设计,适合在连续分配模式下与 1200 μL 型号使用。这些吸头的独 特设计可防止生成水滴,并消除在连续分配模式下满足不同分液的需要。

RT-L1200F 防浮尘带滤芯吸头在过滤器下可吸入全部 1200 μL 液体。但是, 流体动力学规定, 在进行连续分配时可能需要需要。

# 5 附录

![](_page_67_Figure_1.jpeg)

### 5.1 速度表 (所有时间均以秒表示)

| Single Channel: 10, 20, 100, 200, 300, 1000, 2000 uL<br>8 & 12 Channel: 10, 20, 50, 200, 300 uL |                    |                    |                    |                  |                  |  |  |  |
|-------------------------------------------------------------------------------------------------|--------------------|--------------------|--------------------|------------------|------------------|--|--|--|
| Speed #                                                                                         | Full Aspirate Time | Full Dispense Time | Blowout Home Delay | Blowout Duration | End Blowout Hold |  |  |  |
| 10                                                                                              | 0.55               | 0.55               | 0                  | 0.13             | 1.0              |  |  |  |
| 9                                                                                               | 0.70               | 0.70               | 0.4                | 0.17             | 1.0              |  |  |  |
| 8                                                                                               | 0.89               | 0.89               | 0.6                | 0.21             | 1.0              |  |  |  |
| 7                                                                                               | 1.13               | 1.13               | 0.8                | 0.27             | 1.0              |  |  |  |
| 6                                                                                               | 1.45               | 1.45               | 0.85               | 0.35             | 1.0              |  |  |  |
| 5                                                                                               | 1.90               | 1.90               | 1                  | 0.46             | 1.0              |  |  |  |
| 4                                                                                               | 2.39               | 2.39               | 1.5                | 0.57             | 1.0              |  |  |  |
| 3                                                                                               | 2.92               | 2.92               | 1.7                | 0.70             | 1.0              |  |  |  |
| 2                                                                                               | 3.46               | 3.46               | 1.9                | 0.83             | 1.0              |  |  |  |
| 1                                                                                               | 4.10               | 4.10               | 2.5                | 0.98             | 1.0              |  |  |  |

| Single Channel: 5, 10, 20 ML<br>8 & 12 Channel: 1200uL |                    |                    |                    |                  |                  |  |  |  |  |
|--------------------------------------------------------|--------------------|--------------------|--------------------|------------------|------------------|--|--|--|--|
| Speed #                                                | Full Aspirate Time | Full Dispense Time | Blowout Home Delay | Blowout Duration | End Blowout Hold |  |  |  |  |
| 10                                                     | 1.13               | 1.13               | 0                  | 0.27             | 1.0              |  |  |  |  |
| 9                                                      | 1.45               | 1.45               | 0.4                | 0.35             | 1.0              |  |  |  |  |
| 8                                                      | 1.90               | 1.90               | 0.6                | 0.46             | 1.0              |  |  |  |  |
| 7                                                      | 2.39               | 2.39               | 0.8                | 0.57             | 1.0              |  |  |  |  |
| 6                                                      | 2.92               | 2.92               | 0.85               | 0.70             | 1.0              |  |  |  |  |
| 5                                                      | 3.46               | 3.46               | 1                  | 0.83             | 1.0              |  |  |  |  |
| 4                                                      | 4.10               | 4.10               | 1.5                | 0.98             | 1.0              |  |  |  |  |
| 3                                                      | 4.90               | 4.90               | 1.7                | 1.18             | 1.0              |  |  |  |  |
| 2                                                      | 5.90               | 5.90               | 1.9                | 1.42             | 1.0              |  |  |  |  |
| 1                                                      | 7.42               | 7.42               | 2.5                | 1.78             | 1.0              |  |  |  |  |

### 5.2 E4 XLS 和本手册中使用的术语表

#### 移液术语

GLP 模式 — 良好实验室规范, 跟踪服务和实验室仪器校准 PURESPEED 模式 — 可使 E4 运行用于功能性移液器吸头的程序(例如:离子交换、ProA/ProG 与 Ni-IMAC 吸头)。请访问 mt.com 了解更多详情 µL 一 测量单位, 微升 mL — 测量单位,毫升 步骤 一 小的步进量分配步骤 操纵杆吹液 — 连续分配模式下的选项;在连续分配循环结束时,"关"可防止吹液 吹液 一 将活塞运行到末端 一 排空吸头 等分 一 从较大量液体中分出的样品;通常是指连续分配的单个样品。 等分量程 — 可用的预设量程列表 滴定模式 — 将仔细测量的量分配到某一溶液,从而引起反应 第二次停止点 — 吹液结束时的停顿 反向模式 ---- 在第二个吹液停止点吸入所需量程、在第一个停止点排出量程的方法,用于高密度或粘稠液体 分液 一 释放液体量 分液速度 — 分液速度 高级 一 高级移液模式 固定量程 — 进行持续不变的一系列吸液/排液; 始终保持相同的量程 混合 — 上下移动移液器数次以混合样品 基本模式 一 吸入与排出设定的量程

级别 | 一 在主菜单内, 第一组可用模式 级别 II - 在主菜单内, 第二组可用模式 结束量程 — 从一系列预设量程中进行的设置最后一个量程 空气 — 同一移液周期内两次移液之间的空气 快速分液量程 — 在滴定模式下,细微增量分液前分配的第一个量程 连续分配模式 — 对一次吸入的量进行多次等量分液 模式 一 移液器操作的不同功能 手动模式 一 通过电动机组的动态控制,使用操纵杆向上或向下移动活塞 退吸头 — 手动步骤, 在操作的最后, 可取下移液器吸头 完成 — 一次按键即可保存设置,在某些场合可退出至上一屏幕 吸液 — 将液体吸入移液器吸头 吸液/排液 — 吸液和排液速度 吸液速度 一 吸液速度 稀释模式 — 吸入 2 份或多份样品, 可通过空气间隙分开 序列量程 — 从列表中选定的可用量程 序列量程 --- 可选设置;编程---系列中多达 16 种不同等分量程的功能 循环计数(缩略词: CC) — 计算移液循环总次数的设置 循环速度 — 吸液、分液和混合速度 移液器与混合模式 — 按设定量吸入和排出至另一样品,通过在吸头内外快速吸液和排液进行混合 主页 — 在从吹液返回后进行活塞定位,准备好吸液 自动调速 — 用于连续分配每一等分的可编程计时事件

#### 通用术语

EN 英语, ES 西班牙语, FR 法语, DE 德语, ZH 中文, JA 日语 GUI — 图形用户界面 — 显示的可编程功能与设置内容 UI — 用户界面 — 结合了视频、音频和触觉特性的总体用户体验 USB 通用总线 — 通信链接;包括微型和迷你型连接器 帮助模式 -- 带有详细操作信息的用户指南 菜单 — 在单一屏幕中包含的一组可编程的特性 产品周期 — 自从设备制造出以来的总循环次数 出厂默认设置 — 将移液器重置为出厂默认设置,并删除任何管理密码 打开 一 已打开的选项 分钟 (MINS) 一 分钟 服务后循环次数 — 自从服务以来记录的循环次数 服务解锁代码(管理模式功能)— 可使您使用临时代码覆盖管理模式密码保护功能的 8 字符代码,由授权的 Rainin 移液器服务 中心提供。需要使用移液器序列号方可生成此代码。当输入无效密码时可用 服务模式 — 提供装置使用寿命、标识与状态相关信息 服务日志 — 关于在移液器上执行的最后 32 项服务的历史日志 由技术人员输入。用户不可更改 复位 — 将活塞移动至吹液以取消循环 关闭 — 已关闭的选项 管理密码 — 一个四位代码,当设置时,可防止未经授权访问管理模式菜单 管理模式 — 可使管理员锁定移液器功能、隐藏菜单项、保存用户预设和将移液器的所有设置重置为出厂默认设置 解锁代码 — 请见"服务解锁代码" 警报 — 提醒移液器使用寿命到期的警告 — "设置"具有用户可设定时间和循环间隔 警报锁 — 在设置模式下防止更改警报设置的管理模式功能 量程设置 一 所需液体量的设置 密码 — 请参阅"管理密码" 秒一秒,时间测量单位 模式访问 — 管理模式功能可将模式锁定、解锁或隐藏 锁定 — 无法更改模式设置 解锁 — 可更改模式设置 隐藏 一 此模式在"旋转"中不可用 模式级别 --- 每个模式主菜单中可供用户选择的级别 模式设置 — 包括速度、量程与选项设置 模式预设 — 允许您将模式设置保存和恢复至 SD 卡(反之亦然) 默认设置 -- 预选定的值,通常为最常使用的值 取消 — 一次按键即可取消操作, 在某些场合可退出至上一屏幕 全部锁定 — 将对所有模式与设置(管理模式除外)锁定,从而无法更改设置。与密码一同使用,以防移液器上的任何设置发生 任何更改。 日期/时间锁 — 在设置模式下防止更改日期和时间设置的管理模式功能 日期格式 一显示日、月和年的可用日历格式: M/D/Y – 月/日/年, Y/M/D – 年/月/日, D/M/Y – 日/月/年 日期设置 — 用户可调整的日历时间 软件版本 — 操作软件的版本 上一步 一 前一个操作模式 设置 一 操作员自定义的可选输入,其中包括名称、音量和背景灯强度等。 设置 一 可选的移液输入 一 主要是特定程序的量程和速度

时间 一 以小时、分钟和秒设置的当前时间,在操作屏幕上显示,用户可调

时间显示 --- 显示时间的格式,用户可选; 速度设置 — 减慢或加快吸液、排液和混合速度 完成 — 一次按键即可保存设置,在某些场合可退出至上一屏幕 文本编辑 — 屏幕上允许输入文本和使用操纵杆编辑的键盘 无一没有时间显示, 12小时-12小时计时, 无上午或下午, 24小时-24小时计时 系统图标 — 指示系统状态信息(如:音量、SD 卡状态、密码保护状态等)的图标 系统图标显示 — 位于右上角的显示屏区域,位于时间和电池图标下方,其中显示有系统图标 显示超时设置 --- 显示变暗前的秒数, 最多 120 秒 显示亮度设置 — LCD 屏幕的背景光强度 校准 一 受控条件下仪器的准确性和重复性验证 型号 一 出厂时设定的量程和每支移液器的吸头类型 序列号 — 每支移液器出厂时被指定的唯一编号 旋转 — 以连续循环的方式显示菜单的方法 选项 — 在标准移液模式中可用的附加设置 选项图标 — 位于操作屏幕左下方,指示选项状态的图标 循环次数 — 自从上次服务以来的循环次数 循环天数 — 自从上次服务以来的天数 音量设置 -- 在操作过程中打开或关闭扬声器,例如嘟嘟声;打开时,音量可设置为1,轻柔和10,大声 用户 一 仪器的操作员或所有者 用户预设 — 允许您保存与恢复移液器的所有设置(如: 模式设置、设置与管理设置),但是不保存管理密码 语言 — 在设备中编程的可用语言; 预设 — 请参阅"模式预设"或"用户预设" 预设选择 — 显示激活的预设、保存的预设次数和允许选择预设 远程模式 一 允许与电脑通信进行软件升级和日后应用, 按下"保存"输入至存储器中 制造日期 — 生产出设备的日期 主菜单 — 最高级别的编程序列,也称作置顶菜单 自动关闭设置 — 自动关闭电源前最后一次使用的持续时间

### 电源管理术语

备份电池(钮扣电池)—用于保留重要操作参数的内部电池,即:实时时钟 背景光设置— 电量的用户设置,在正常使用过程中控制显示背光,可调整以方便查看或节省电源 不活动— 无用户输入的时期 充电循环— 以下方面的时间要求:1)充电架,2)Micro-USB 到 PC,3)Micro-USB 到充电器 充电指示器— 充电显示(发光电池图标) 电池图标— 显示进入休眠状态前的电池状态和剩余电量 断电— 可选,关闭电源 关机模式— 将关闭移液器,并关闭电源以节省电池电量 唤醒— 通过按下任一操作键从休眠或关机状态中重启模式,只需一键操作 减少容量— 电池每年减少的容量 开始— 按下任一操作键后激活的设备,需要一键操作 休眠— 自动,显示空白,超时后节电模式 休眠超时— 设备进入休眠状态前持续时间的用户设置,最长为 60 分钟 用线连接的电源操作— 使用设备时通过 USB 数据线连接到充电器

### 5.3 存储器、电源和设置管理

所有用户输入的对 E4 XLS 设置的更改、以及服务模式数据,均保存在闪存中。因此,在电池故障或取 下时会保存上述内容,但时间和日期除外(参见下文)。如果您希望将移液器复位至出厂设置,请打 开电池盖。使用洁净的移液器吸头,轻轻地按住复位按钮(参见下图)大约 7 秒钟。设备会发出嘟嘟 声,启动屏幕会出现并显示"清除内存"警告。按下左侧操作键继续。该复位不会删除移液器的服务 数据或者存储在微型 SD 卡上的预设。

复位按钮

![](_page_70_Picture_3.jpeg)

图 40: 复位 E4 XLS

跟踪时间和日期的实时时钟需要连续的电源供应。如果主锂电池发生故障或拆除并且无可用的外部电源(如电源或快速充电架),则时钟会启用备份的钮扣电池。该电池可使时钟运行大约 90-120 天。 钮扣电池完全用尽后,会发出通知提醒您在设备恢复电源供应后重置时间和日期。如果需要,使用新的钮扣电池,以提供备份电源。E4 使用一个标准型 CR1220 锂离子纽扣电池,客户可在任何电子商店 中购买。有关更多信息,请联系中国的技术支持部门,电话:4008-878-788,或者美国以外地区的梅 特勒-托利多办事处或经销商。

# 规范说明

这些 制造商的规格应当作为您制订自己的性能规格的指南。

附 录

|          |       |        | 准   | 准确性    |      | 重复性    |  |
|----------|-------|--------|-----|--------|------|--------|--|
| 型号       | 量程 μL | 步进量 μL | %   | μL (±) | %    | μL (<) |  |
| 10 µL    | 1     | 0.01   | 2.5 | 0.025  | 1.2  | 0.012  |  |
|          | 5     |        | 1.5 | 0.075  | 0.6  | 0.030  |  |
|          | 10    |        | 1   | 0.100  | 0.4  | 0.040  |  |
| 20 µL    | 2     | 0.02   | 7.5 | 0.15   | 2    | 0.04   |  |
|          | 10    |        | 1.5 | 0.15   | 0.5  | 0.05   |  |
|          | 20    |        | 1   | 0.20   | 0.3  | 0.06   |  |
| 50 µL*   | 5     | 0.05   | 3.5 | 0.18   | 1.5  | 0.075  |  |
|          | 25    |        | 1.2 | 0.30   | 0.4  | 0.100  |  |
|          | 50    |        | 0.8 | 0.40   | 0.2  | 0.100  |  |
| 100 µL   | 10    | 0.1    | 3.5 | 0.35   | 1    | 0.10   |  |
|          | 50    |        | 0.8 | 0.40   | 0.24 | 0.12   |  |
|          | 100   |        | 0.8 | 0.80   | 0.15 | 0.15   |  |
| 200 µL   | 20    | 0.2    | 2.5 | 0.5    | 1    | 0.20   |  |
|          | 100   |        | 0.8 | 0.8    | 0.25 | 0.25   |  |
|          | 200   |        | 0.8 | 1.6    | 0.15 | 0.30   |  |
| 300 µL   | 30    | 0.2    | 2.5 | 0.75   | 1    | 0.300  |  |
|          | 150   |        | 0.8 | 1.20   | 0.25 | 0.375  |  |
|          | 300   |        | 0.8 | 2.40   | 0.15 | 0.450  |  |
| 1000 µL  | 100   | 1      | 3   | 3      | 0.60 | 0.60   |  |
|          | 500   |        | 0.8 | 4      | 0.20 | 1      |  |
|          | 1000  |        | 0.8 | 8      | 0.15 | 1.5    |  |
| 1200 µL* | 100   | 1      | 3.6 | 3.6    | 0.60 | 0.6    |  |
|          | 600   |        | 0.8 | 4.8    | 0.20 | 1.2    |  |
|          | 1200  |        | 0.8 | 9.6    | 0.15 | 1.8    |  |
| 2000 µL  | 200   | 2      | 3   | 6      | 0.60 | 1.2    |  |
|          | 1000  |        | 0.8 | 8      | 0.20 | 2      |  |
|          | 2000  |        | 0.8 | 16     | 0.12 | 2.4    |  |
| 5000 µL  | 500   | 5      | 2.4 | 12     | 0.60 | 3      |  |
|          | 2500  |        | 0.6 | 15     | 0.20 | 5      |  |
|          | 5000  |        | 0.6 | 30     | 0.16 | 8      |  |
| 10 mL    | 1 mL  | 10     | 5   | 50     | 0.60 | 6      |  |
|          | 5 mL  |        | 1   | 50     | 0.20 | 10     |  |
|          | 10 mL |        | 0.6 | 60     | 0.16 | 16     |  |
| 20 mL    | 2 mL  | 20     | 5   | 100    | 0.60 | 12     |  |
|          | 10 mL |        | 1   | 100    | 0.20 | 20     |  |
|          | 20 mL |        | 0.6 | 120    | 0.16 | 32     |  |

规格如有更改, 恕不另行通知。

\* 仅限这些量程的多道型移液器。
### 根据 ISO 17050 的 EC 一致性声明

制造商名称: Rainin Instrument, LLC.

制造商地址: 7500 Edgewater Drive, Oakland, CA, 94621, USA

声明以下产品:

- 产品名称 E4 XLS 电动移液器
- 型号: E4 XLS
- 产品选件: E4-WPS 充电电源

E4-RCS 快速充电架

用于快速充电架的 E4-RCSWPS 充电电源

#### 符合以下产品规格:

- 安全: IEC/EN 61010-1:2001
- 排放测试: EN 61326-1:2006
- 测试依据: A级限值(商业/工业环境)
- 辐射性排放: 30MHz-1GHz

执行的排放电源端口

- 抗扰性测试: EN 61326-1:2006
  - EN61000-4-2 静电释放 4kV 空气 和 4kV 接触
  - EN61000-4-3 抗辐射干扰性: 80MHz-1000MHz & 1400MHz-2700MHz)
  - EN61000-4-4 快速瞬变脉冲群
  - EN61000-4-5 浪涌: 电源端口
  - EN61000-4-6 抗传导干扰性: 0.15MHz-80MHz
  - EN61000-4-11 电压骤降和中断
- 兹声明本产品符合以下 EC 指令规定(其中包括所有适用的修订):

2006/95/EC 低电压 (LVD)

2004/108/EC 电磁兼容性 (EMC)

补充信息:

授权签字人: Deryl Stanley, 研发部门经理

日期: 2011年5月

该一致性声明仅适用于附有 CE 标记的产品。

警告:

该设备产生并使用射频能,如果安装和使用不当,即:不能严格符合使用手册规定,则有可能 干扰无线电通信。经测试发现,依据 FCC 规定部分 15 的子部分 B,符合 A 级计算装置限值, 在商业环境中操作时可提供合理的抗干扰防护。在居民区操作该设备容易产生干扰,此时用户 需自行付费采取一切可能的措施纠正干扰。

## 废弃物处理

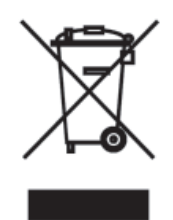

依照关于电气和电子设备废弃物 (WEEE) 的欧盟指 令 2002/96/EC,该设备不得作为生活废物进行处 置。这也适用于欧盟以外的国家,请按照其具体 要求进行处置。

请遵照当地法规,在规定的电气和电子设备收集 点处理本产品。

如果您有任何疑问,请与主管部门或者您购买本 设备的经销商联系。

如果将本设备交给其他方(供私用或专业人员使用),也必须遵守该规程的内容。 感谢您对环境保护所作的贡献。

# RoHS 法规 # 2002/95/EC:

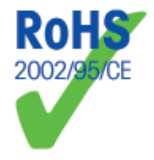

Roinin 与梅特勒-托利多符合 RoHS 法规 # 2002/95/EC 中的相关规定。 E4 XLS 产品与配件符合上述 RoHS 法规要求。

#### www.mt.com/rainin.

访问网站,了解更多信息

#### Rainin Instrument, LLC.

 梅特勒-托利多国际贸易(上海)有限公司

 上海市桂平路 589 号
 邮编: 200233

 电话: 021-64850435
 传真: 64853351

 服务热线: 4008 878 788
 Http://www.mt.com/rainin

 Http://www.mt.com/rainin
 E-Mail:ad@mt.com

如有技术更改, 恕不另行通知。 © 2014 Rainin Instrument LLC 美国印制。零件号 9920-396(ZH) Rev D 梅特勒-托利多集团子公司